# Register your product and get support at www.philips.com/welcome

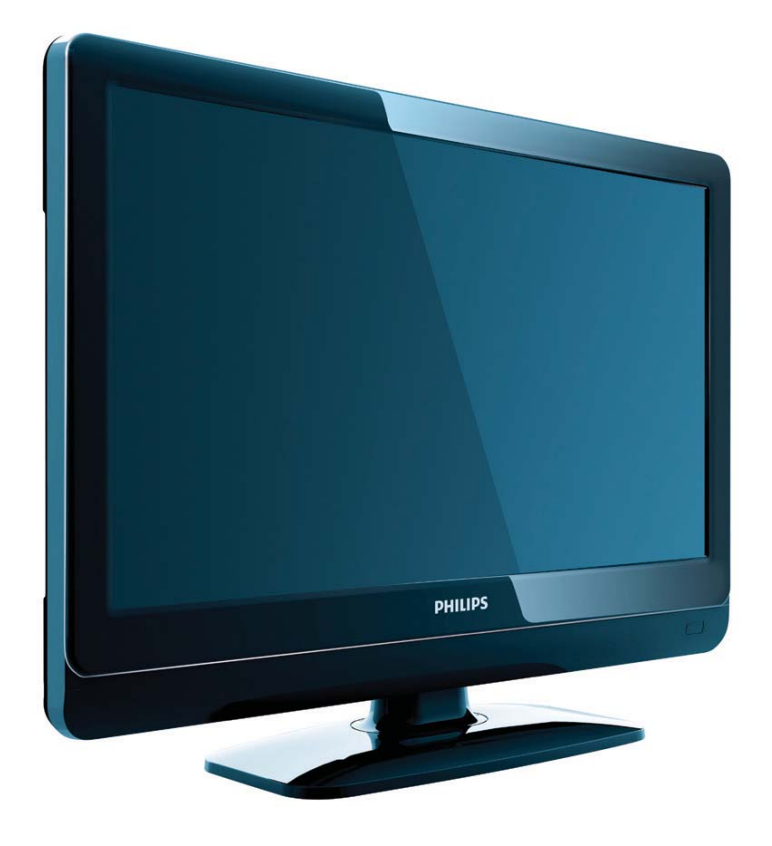

19PFL3404H/12 22PFL3404H/12 32PFL3404H/12 42PFL3604H/12 19PFL3404D/12 22PFL3404D/12 26PFL3404D/12 32PFL3404D/12 42PFL3604D/12 19PFL3404D/05 22PFL3404D/05

SR Korisnički priručnik

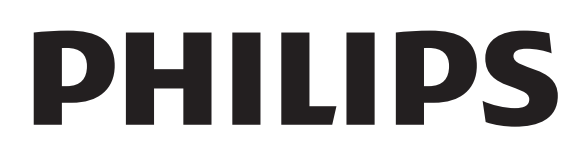

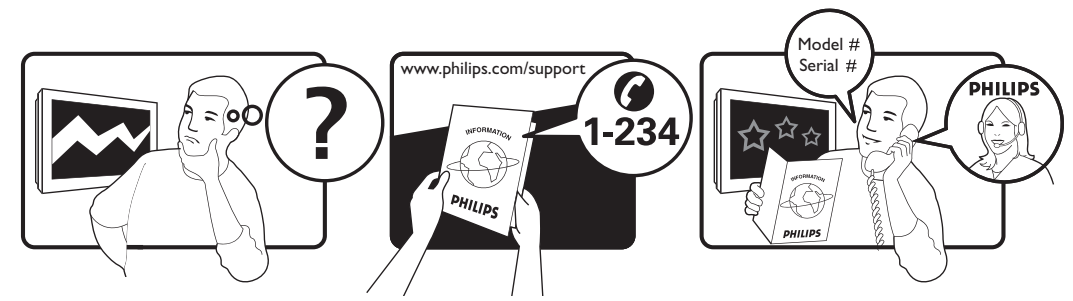

| Österreich              | 0810 000205                                                             | €0.07 pro Minute                         |
|-------------------------|-------------------------------------------------------------------------|------------------------------------------|
| België/Belgique         | 078250145                                                               | €0.06 Per minuut/Par minute              |
| България                | +3592 489 99 96                                                         | Местен разговор                          |
| Hrvatska                | 01 6403 776                                                             | Lokalni poziv                            |
| Česká republika         | 800142840                                                               | Bezplatný hovor                          |
| Danmark                 | 3525 8759                                                               | Lokalt opkald                            |
| Estonia                 | 6008600                                                                 | local                                    |
| Suomi                   | 09 2311 3415                                                            | paikallispuhelu                          |
| France                  | 0821 611655                                                             | €0.09 Par minute                         |
| Deutschland             | 01803 386 852                                                           | €0.09 pro Minute                         |
| Ελλάδα                  | 0 0800 3122 1280                                                        | Κλήση χωρίς χρέωση                       |
| Magyarország            | 0680018189                                                              | Ingyenes hívás                           |
| Ireland                 | North 0800 055 6882<br>South 1800-PHILIPS 7445477                       | free                                     |
| Italia                  | 840320086                                                               | €0.08 AI minuto                          |
| Қазақстан               | +7 727 250 66 17                                                        | local                                    |
| Latvia                  | 67228896                                                                | local                                    |
| Lithuania               | 52737691                                                                | local                                    |
| Luxemburg/Luxembourg    | 40 6661 5644                                                            | Ortsgespräch/Appel local                 |
| Nederland               | 0900 8407                                                               | €0.10 Per minuut                         |
| Norge                   | 2270 8111                                                               | Lokalsamtale                             |
| Polska                  | (022) 3491504                                                           | połączenie lokalne                       |
| Portugal                | 800 780 903                                                             | Chamada local                            |
| România                 | 031-810 71 25<br>0800-89 49 10                                          | Apel local                               |
| Россия                  | Moscow (495) 961-1111<br>Outside Moscow 8-800-200-0880                  | Местный звонок                           |
| Србија                  | +381 114 440 841                                                        | Lokalni poziv                            |
| Slovensko               | 0800 004537                                                             | Bezplatný hovor                          |
| Slovenija               | 00386 12 80 95 00                                                       | lokalni klic                             |
| España                  | 902 888 784                                                             | €0.10 Por minuto                         |
| Sverige                 | 08 5792 9100                                                            | Lokalsamtal                              |
| Suisse/Schweiz/Svizzera | 0844 800 544                                                            | Appel local/Ortsgespräch/Chiamata locale |
| Türkiye                 | 0800 261 3302                                                           | Şehiriçi arama                           |
| United Kingdom          | General No: 0870 900 9070<br>General National Rate No:<br>0870 911 0036 | local                                    |
| Україна                 | 8-800-500-69-70                                                         | Місцевий виклик                          |

This information is correct at the time of press. For updated information, see www.philips.com/support.

# Sadržaj

| 1 | Napomena                                                                            | 2          |
|---|-------------------------------------------------------------------------------------|------------|
| 2 | Važno                                                                               | 4          |
| 3 | Pregled televizora                                                                  | 6          |
|   | Bočne kontrole i indikatori                                                         | 6          |
|   | Daljinski upravljač                                                                 | 6          |
| 4 | Korišćenje proizvoda                                                                | 8          |
|   | Uključivanje/isključivanje televizora ili                                           |            |
|   | prelazak u režim pripravnosti                                                       | 8          |
|   | Menjanje kanala                                                                     | 8          |
|   | Gledanje sadržaja sa povezanih uređaja                                              | 9          |
|   | Podesite nivo jačine zvuka televizora                                               | 9          |
|   | Korišćenje teleteksta                                                               | 9          |
| 5 | Korišćenje dodatnih karakteristika                                                  |            |
|   | proizvoda                                                                           | 10         |
|   | Pristupanje menijima televizora                                                     | 10         |
|   | Uklanjanje uređaja iz početnog menija                                               | 10         |
|   | Izmena postavki slike i zvuka                                                       | 10         |
|   | Korišćenje naprednih funkcija teleteksta                                            | 13         |
|   | Sačinite i koristite liste omiljenih kanala                                         | 14         |
|   | Korišćenje elektronskog programskog                                                 | . –        |
|   | vodiča (EPG)                                                                        | 15         |
|   | Korišćenje tajmera                                                                  | 16         |
|   | Koriscenje I V brave i roditeljskog rangira                                         | anja<br>17 |
|   | Korišćenje titlova                                                                  | 18         |
|   | Korišćenje časovnika televizora                                                     | 19         |
|   | Pregledanje fotografija i reprodukcija mu<br>sa USB uređaja za skladištenje podatak | ızike<br>a |
|   | , , , ,                                                                             | 20         |
|   | Slušanje digitalnih radio stanica                                                   | 22         |
|   | Ažuriranje softvera za televizor                                                    | 22         |
|   | Izmena preferiranih postavki televizora                                             | 23         |
|   | Pristupanje kanalu dekodera                                                         | 23         |
|   | Pokretanje demonstracije televizora                                                 | 23         |
|   | Ponovno podešavanje televizora na fabri                                             | ičke       |
|   | postavke                                                                            | 24         |

| Alimanje Kanala<br>utomatsko instaliranje kanala<br>anuelno instaliranje kanala<br>eimenovanje kanala<br>omena redosleda kanala<br>stiranje digitalnog prijema<br><b>ovezivanje uređaja</b><br>iključak na zadnjoj strani za televizore<br>dijagonale 19-22 inča<br>iključak na zadnjoj strani za televizore<br>dijagonale 26 inča i više<br>ični priključak<br>iključite računar<br>prišćenje modula uslovnog pristupa<br>prišćenje funkcije Philips EasyLink<br>prišćenje Kensington brave<br><b>formacije o proizvodu</b><br>držane rezolucije ekrana<br>ultimedija<br>držane rezolucije ekrana | 25<br>26<br>27<br>27<br>28<br>29<br>29<br>31<br>32<br>33<br>34<br>34<br>35<br>36<br>36<br>36                                                                                                    |
|----------------------------------------------------------------------------------------------------|----------------------------------------------------------------------------------------------------|
| anuelno instaliranje kanala<br>eimenovanje kanala<br>omena redosleda kanala<br>stiranje digitalnog prijema<br><b>ovezivanje uređaja</b><br>iključak na zadnjoj strani za televizore<br>dijagonale 19-22 inča<br>iključak na zadnjoj strani za televizore<br>dijagonale 26 inča i više<br>očni priključak<br>iključite računar<br>orišćenje modula uslovnog pristupa<br>orišćenje funkcije Philips EasyLink<br>orišćenje Kensington brave<br><b>formacije o proizvodu</b><br>držane rezolucije ekrana<br>ultimedija                                                                                 | 23<br>26<br>27<br>27<br>28<br>29<br>29<br>31<br>32<br>33<br>34<br>34<br>35<br>36<br>36<br>36                                                                                                    |
| eimenovanje kanala<br>omena redosleda kanala<br>stiranje digitalnog prijema<br><b>ovezivanje uređaja</b><br>iključak na zadnjoj strani za televizore<br>dijagonale 19-22 inča<br>iključak na zadnjoj strani za televizore<br>dijagonale 26 inča i više<br>ični priključak<br>iključite računar<br>prišćenje modula uslovnog pristupa<br>prišćenje funkcije Philips EasyLink<br>prišćenje funkcije Philips EasyLink<br>prišćenje Kensington brave                                                                                                    | 20<br>27<br>27<br>28<br>29<br>29<br>31<br>32<br>33<br>34<br>34<br>35<br>36<br>36<br>36                                                                                                    |
| omena redosleda kanala<br>omena redosleda kanala<br>stiranje digitalnog prijema<br>ovezivanje uređaja<br>iključak na zadnjoj strani za televizore<br>dijagonale 19-22 inča<br>iključak na zadnjoj strani za televizore<br>dijagonale 26 inča i više<br>očni priključak<br>iključite računar<br>orišćenje modula uslovnog pristupa<br>orišćenje funkcije Philips EasyLink<br>orišćenje funkcije Philips EasyLink<br>orišćenje Kensington brave                                                                                                    | 27<br>27<br>28<br>29<br>31<br>32<br>33<br>34<br>34<br>35<br>36<br>36<br>36                                                                                                    |
| stiranje digitalnog prijema<br>stiranje digitalnog prijema<br>iključak na zadnjoj strani za televizore<br>dijagonale 19-22 inča<br>iključak na zadnjoj strani za televizore<br>dijagonale 26 inča i više<br>ični priključak<br>iključite računar<br>prišćenje modula uslovnog pristupa<br>prišćenje funkcije Philips EasyLink<br>prišćenje funkcije Philips EasyLink<br>prišćenje Kensington brave                                                                                                    | 27<br>28<br>29<br>31<br>32<br>33<br>34<br>35<br>36<br>36<br>36                                                                                                    |
| ovezivanje uređaja<br>iključak na zadnjoj strani za televizore<br>dijagonale 19-22 inča<br>iključak na zadnjoj strani za televizore<br>dijagonale 26 inča i više<br>očni priključak<br>iključite računar<br>orišćenje modula uslovnog pristupa<br>orišćenje funkcije Philips EasyLink<br>orišćenje Kensington brave<br>formacije o proizvodu<br>držane rezolucije ekrana<br>ultimedija                                                                                                    | 29<br>29<br>31<br>32<br>33<br>34<br>35<br>36<br>36                                                                                                    |
| ovezivanje uređaja<br>iključak na zadnjoj strani za televizore<br>iljagonale 19-22 inča<br>iključak na zadnjoj strani za televizore<br>iljagonale 26 inča i više<br>ični priključak<br>iključite računar<br>prišćenje modula uslovnog pristupa<br>prišćenje funkcije Philips EasyLink<br>prišćenje Kensington brave<br>formacije o proizvodu<br>držane rezolucije ekrana<br>ultimedija                                                                                                    | 29<br>29<br>31<br>32<br>33<br>34<br>34<br>35<br>36<br>36<br>36                                                                                                    |
| iključak na zadnjoj strani za televizore<br>dijagonale 19-22 inča<br>iključak na zadnjoj strani za televizore<br>dijagonale 26 inča i više<br>ični priključak<br>iključite računar<br>prišćenje modula uslovnog pristupa<br>prišćenje funkcije Philips EasyLink<br>prišćenje Kensington brave<br>formacije o proizvodu<br>držane rezolucije ekrana<br>ultimedija                                                                                                    | 29<br>31<br>32<br>33<br>34<br>34<br>35<br>36<br>36                                                                                                    |
| dijagonale 19-22 inča<br>iključak na zadnjoj strani za televizore<br>dijagonale 26 inča i više<br>očni priključak<br>iključite računar<br>orišćenje modula uslovnog pristupa<br>orišćenje funkcije Philips EasyLink<br>orišćenje Kensington brave<br>formacije o proizvodu<br>držane rezolucije ekrana<br>ultimedija                                                                                                    | 29<br>31<br>32<br>33<br>34<br>34<br>35<br>36<br>36                                                                                                    |
| iključak na zadnjoj strani za televizore<br>lijagonale 26 inča i više<br>ični priključak<br>iključite računar<br>prišćenje modula uslovnog pristupa<br>prišćenje funkcije Philips EasyLink<br>prišćenje Kensington brave<br>formacije o proizvodu<br>držane rezolucije ekrana<br>ultimedija                                                                                                    | 31<br>32<br>33<br>34<br>34<br>35<br>36<br>36                                                                                                    |
| dijagonale 26 inča i više<br>Ivčni priključak<br>Ivčenje modula uslovnog pristupa<br>Ivrišćenje funkcije Philips EasyLink<br>Ivrišćenje Kensington brave<br><b>formacije o proizvodu</b><br>držane rezolucije ekrana<br>Iltimedija                                                                                                    | 31<br>32<br>33<br>34<br>34<br>35<br>36<br>36                                                                                                    |
| očni priključak<br>iključite računar<br>prišćenje modula uslovnog pristupa<br>prišćenje funkcije Philips EasyLink<br>prišćenje Kensington brave<br>formacije o proizvodu<br>držane rezolucije ekrana<br>ultimedija                                                                                                    | 32<br>33<br>34<br>34<br>35<br>36<br>36                                                                                                    |
| iključite računar<br>prišćenje modula uslovnog pristupa<br>prišćenje funkcije Philips EasyLink<br>prišćenje Kensington brave<br><b>formacije o proizvodu</b><br>držane rezolucije ekrana<br>ultimedija                                                                                                    | 33<br>34<br>34<br>35<br>36<br>36                                                                                                    |
| prišćenje modula uslovnog pristupa<br>prišćenje funkcije Philips EasyLink<br>prišćenje Kensington brave<br>formacije o proizvodu<br>držane rezolucije ekrana<br>ultimedija                                                                                                    | 34<br>34<br>35<br>36<br>36                                                                                                    |
| prišćenje funkcije Philips EasyLink<br>prišćenje Kensington brave<br>formacije o proizvodu<br>držane rezolucije ekrana<br>ultimedija                                                                                                    | 34<br>35<br>36<br>36                                                                                                    |
| rišćenje Kensington brave<br>formacije o proizvodu<br>držane rezolucije ekrana<br>ultimedija                                                                                                    | 35<br>36<br>36                                                                                                    |
| formacije o proizvodu<br>držane rezolucije ekrana<br>ultimedija                                                                                                    | 36<br>36                                                                                                    |
| držane rezolucije ekrana<br>ultimedija                                                                                                    | 36                                                                                                    |
| ultimedija                                                                                                    | 21                                                                                                    |
|                                                                                                    | 36                                                                                                    |
| desivac / Prijem / Prenos                                                                                                    | 36                                                                                                    |
| aljinski upravljač                                                                                                    | 36                                                                                                    |
| ergija                                                                                                    | 36                                                                                                    |
| držani nosači za televizor                                                                                                    | 37                                                                                                    |
| ešavanje problema                                                                                                    | 38                                                                                                    |
| ošti problemi sa televizorom                                                                                                    | 38                                                                                                    |
| oblemi saTV kanalima                                                                                                    | 38                                                                                                    |
| oblemi sa slikom                                                                                                    | 38                                                                                                    |
| oblemi sa zvukom                                                                                                    | 39                                                                                                    |
| oblemi sa povezivanjem pomoću HDN                                                                                                    | 11                                                                                                    |
| priključka                                                                                                    | 39                                                                                                    |
| oblemi sa priključivanjem računara                                                                                                    | 39                                                                                                    |
| oratite nam se                                                                                                    | 39                                                                                                    |
| deks                                                                                                    | 40                                                                                                    |
|                                                                                                    | držani nosači za televizor<br>ešavanje problema<br>ošti problemi sa televizorom<br>oblemi sa TV kanalima<br>oblemi sa slikom<br>oblemi sa zvukom<br>oblemi sa povezivanjem pomoću HDN<br>oriključka<br>oblemi sa priključivanjem računara<br>oratite nam se |

Srpski

# 1 Napomena

2009 © Koninklijke Philips Electronics N.V. Sva prava zadržana.

Specifikacije mogu biti promenjene bez prethodne najave. Zaštitni žigovi predstavljaju vlasništvo Koninklijke Philips Electronics N.V ili njihovih vlasnika. Kompanija Philips zadržava pravo da izmeni proizvode u bilo kom trenutku, bez obaveze da prilagodi prethodno proizvedene uređaje.

Materijal u ovom priručniku smatra se prikladnim za predviđenu upotrebu ovog sistema. Da bi se proizvod, njegovi delovi ili procedure koristili u svrhe koje nisu navedene u ovom dokumentu, potrebno je dobiti potvrdu njihove zakonitosti i prikladnosti. Kompanija Philips garantuje da sâm materijal ne krši nijedan patent u Sjedinjenim Američkim Državama. Osim ove, ne daje se nijedna izričita ili podrazumevana garancija.

#### Garancija

- Rizik od povrede, oštećenja televizora ili gubitka garancije! Nikada ne pokušavajte da sami popravite televizor.
- Televizor i dodatnu opremu koristite jedino na način koji je predvideo proizvođač.
- Znak upozorenja utisnut na zadnjoj strani televizora označava opasnost od električnog udara. Nikada ne skidajte poklopac televizora. Za servisiranje i popravke uvek kontaktirajte Philipsovu službu za podršku kupcima.

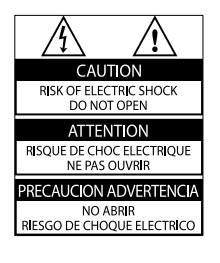

Garanciju će poništiti svaka radnja koja je u ovom priručniku izričito zabranjena, odnosno svaka modifikacija ili procedura pri montiranju koja nije preporučena ili dozvoljena u ovom priručniku.

#### Karakteristike piksela

Ovaj LCD proizvod ima veliki broj piksela za boju. Iako efektivnih piksela ima 99,999% ili više, na ekranu se stalno mogu pojavljivati crne ili sjajne tačkice (crvene, zelene ili plave). U pitanju je konstrukciono svojstvo ekrana (u okviru prihvaćenih industrijskih standarda), a ne greška u radu proizvoda.

#### Usklađenost sa EMF standardima

Kompanija Koninklijke Philips Electronics N.V. proizvodi i prodaje mnoge korisničke proizvode koji, kao i svi elektronski uređaji, imaju mogućnost emitovanja i primanja elektromagnetnih signala. Jedan od glavnih principa poslovanja kompanije Philips jeste preduzimanje svih potrebnih zdravstvenih i bezbednosnih mera predostrožnosti za naše proizvode, usklađivanje sa svim važećim zakonskim propisima i ispunjavanje svih EMF standarda koji važe u trenutku proizvodnje uređaja.

Kompanija Philips posvećeno radi na razvijanju, proizvodnji i prodaji proizvoda koji nisu škodljivi po zdravlje. Kompanija Philips potvrđuje da su njeni proizvodi, ako se koriste pravilno i u predviđene svrhe, bezbedni za korišćenje prema naučnim dokazima koji su danas dostupni. Kompanija Philips aktivno učestvuje u razvijanju međunarodnih EMF i bezbednosnih standarda, što joj omogućava da predvidi dalji razvoj na polju standardizacije i na vreme ga primeni na svoje proizvode.

#### Osigurač za struju (samo za Veliku Britaniju)

Ovaj televizor je opremljen odobrenim izlivenim utikačem. Ukoliko je neophodno da se zameni osigurač za struju, on se mora zameniti osiguračem iste vrednosti, kao što je prikazano na utikaču (primer 10A).

1 Uklonite poklopac osigurača i osigurač.

2 Osigurač za zamenu mora biti usaglašen sa BS 1362 i imati znak za odobrenje ASTA. Ako je osigurač izgubljen, obratite sa vašem prodavcu da potvrdite tačan tip.

**3** Ponovo postavite poklopac na osiguraču. Da bi se održala usaglašenost sa direktivom EMC, utikač za struju na ovom proizvodu se ne sme uklanjati sa električnog kabla.

#### Autorsko pravo

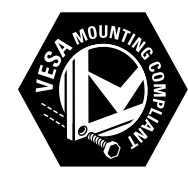

Logotipi VESA, FDMI i VESA Mounting Compliant predstavljaju zaštitne žigove organizacije VESA (Video Electronics Standards Association).

® Kensington i Micro Saver predstavljaju registrovane zaštitne žigove korporacije ACCO World u Sjedinjenim Američkim Državama, sa izdatim registracijama i podnetim zahtevima u drugim zemljama širom sveta.

# DIGITAL PLUS

Proizvedeno prema licenci kompanije Dolby Laboratories. "Dolby", "Pro Logic" i simbol dvostrukog slova D predstavljaju zaštitne žigove kompanije Dolby Laboratories.

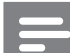

#### Napomena

 Primenjivo samo kod televizora koji podržavaju MPEG4-HD standard.

Svi ostali registrovani i neregistrovani zaštitni žigovi predstavljaju vlasništvo njihovih vlasnika.

# 2 Važno

Pročitajte i razumite sva uputstva pre korišćenja televizora. Ukoliko dođe do oštećenja zbog nepridržavanja uputstava, garancija se neće primenjivati.

#### Bezbednost

- Rizik od električnog udara ili požara!
  - Nikada nemojte izlagati televizor kiši ili vodi. Nikada nemojte postavljati posude sa vodom, npr. vaze, pored televizora. Ako se tečnost prolije na televizor, odmah iskopčajte televizor iz struje. Kontaktirajte službu kompanije Philips za brigu o potrošačima radi provere televizora pre korišćenja.
  - Nikada nemojte postavljati televizor, daljinski upravljač ili baterije u blizinu otvorenog plamena ili drugih toplotnih izvora, uključujući i direktnu sunčevu svetlost . Da biste sprečili širenje vatre, sveće i druge izvore plamena uvek držite podalje od televizora, daljinskog upravljača i baterija.

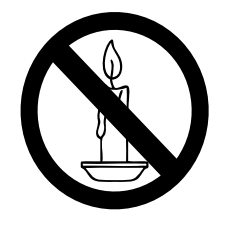

- Nikada nemojte stavljati predmete u ventilacione otvore ili u druge otvore televizora.
- Kada se televizor okreće, uverite se da kabl za napajanje nije zategnut. Zatezanje električnog kabla može dovesti do labavih veza i prouzrokovati varničenje.
- Rizik od kratkog spoja ili požara!

- Nikada nemojte izlagati daljinski upravljač ili baterije kiši, vodi ili preteranoj toploti.
- Izbegavajte delovanje sile na kablove napajanja. Labavi kablovi napajanja mogu izazvati varničenje ili požar.
- Rizik od povrede ili oštećenja televizora!
  - Za podizanje i prenošenje televizora, koji teži više od 25 kilograma, potrebno je dvoje ljudi.
  - Prilikom montiranja televizora na postolje, koristite isključivo priloženo postolje. Čvrsto pričvrstite televizor za postolje. Televizor postavite na ravnu površinu koja može da izdrži ukupnu težinu televizora i postolja.
  - Prilikom montiranja televizora na zid, koristite isključivo zidni nosač koji može da izdrži težinu televizora. Zidni nosač pričvrstite za zid koji može da izdrži ukupnu težinu televizora i nosača. Kompanija Koninklijke Philips Electronics N.V. ne snosi odgovornost za nezgode, povrede i štetu koje su posledica nepravilnog montiranja na zid.
- Rizik od povreda kod dece!Pridržavajte se ovih mera predostrožnosti da biste sprečili prevrtanje televizora i nastanak povreda kod dece:
  - Nikada ne postavljajte televizor na površinu prekrivenu tkaninom ili drugim materijalom koji sa nje može biti povučen.
  - Uverite se da nijedan deo televizora ne seže preko ivica površine.
  - Nikada ne postavljajte televizor na visok nameštaj (kao što je orman za knjige) bez pričvršćivanja i nameštaja i televizora za zid ili odgovarajući oslonac.
  - Podučite decu o opasnostima sa kojima se mogu suočiti penjući se na nameštaj da bi dohvatila televizor.
- Rizik od pregrevanja! Nikada ne postavljajte televizor u ograničen prostor. Ostavite prostor od najmanje 10 cm oko

televizora radi ventilacije. Neka zavese ili drugi predmeti nikada ne prekrivaju otvore za ventilaciju televizora.

- Rizik od oštećenja televizora! Pre nego što priključite televizor u utičnicu napajanja, obezbedite da napon napajanja odgovara vrednosti utisnutoj na zadnjoj strani televizora. Nikada ne priključujte televizor u utičnicu ukoliko se napon napajanja razlikuje.
- Rizik od povrede, požara ili oštećenja kabla za napajanje! Nikada nemojte postavljati televizor ili druge predmete preko kabla za napajanje.
- Radi lakšeg izvlačenja kabla napajanja televizora iz utičnice napajanja, vodite računa o tome da je kabl u svakom trenutku u potpunosti pristupačan.
- Prilikom izvlačenja kabla uvek vucite utikač, a ne kabl.
- Isključite televizor iz struje i izvucite antenu pre oluje sa grmljavinom. Za vreme oluje sa grmljavinom, nemojte dodirivati televizor, kabl za napajanje ili kabl antene.
- Rizik od oštećenja sluha! Izbegavajte korišćenje slušalica pri veoma glasnom zvuku ili tokom dužih vremenskih perioda.
- Ukoliko se televizor transportuje na temperaturama nižim od 5°C, raspakujte ga i sačekajte da se njegova temperatura izjednači sa temperaturom u prostoriji pre nego što ga uključite u struju.

#### Zaštita ekrana

- Izbegavajte nepokretne slike što je više moguće. Nepokretne slike su slike koje se na ekranu zadržavaju tokom dužeg vremena. U primere spadaju: meniji na ekranu, crne pruge i prikaz tačnog vremena. Ako morate da koristite nepokretne slike, smanjite kontrast i svetlinu ekrana da biste izbegli njegovo oštećenje.
- Isključite televizor iz struje pre čišćenja.

- Očistite televizor i okvir suvom, vlažnom tkaninom. Nikada nemojte koristiti materije kao što su alkohol, hemijska sredstva ili sredstva za čišćenje u domaćinstvu za čišćenje televizoru.
- Rizik od oštećenja ekrana televizora! Nikada nemojte dodirivati, trljati niti udarati ekran bilo kakvim predmetima.
- Da biste izbegli deformacije ili bleđenje boja, izbrišite kapljice vode što je pre moguće.

#### Odlaganje starog proizvoda i baterija

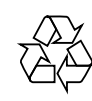

Proizvod je projektovan i proizveden uz upotrebu visokokvalitetnih materijala i komponenti koji se mogu reciklirati i ponovo upotrebiti.

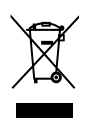

Simbol precrtanog kontejnera za otpatke na proizvodu znači da je taj proizvod obuhvaćen Evropskom direktivom 2002/96/EC. Molimo vas da se informišete o lokalnom sistemu za zasebno prikupljanje odbačenih električnih i elektronskih proizvoda.

Molimo postupajte u skladu sa lokalnim propisima i ne odlažite stare proizvode sa uobičajenim otpadom iz domaćinstva. Pravilno odlaganje starog proizvoda doprinosi sprečavanju potencijalno negativnih posledica po životnu sredinu ili zdravlje ljudi.

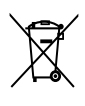

Proizvod sadrži baterije obuhvaćene Evropskom direktivom 2006/66/EC, koje ne mogu biti odlagane sa uobičajenim otpadom iz domaćinstva.

Molimo vas da se informišete o lokalnim propisima o zasebnom prikupljanju istrošenih baterija jer pravilno odlaganje doprinosi sprečavanju negativnih posledica po životnu sredinu ili zdravlje ljudi.

# 3 Pregled televizora

U ovom odeljku dat je pregled često korišćenih komandi i funkcija televizora.

Bočne kontrole i indikatori

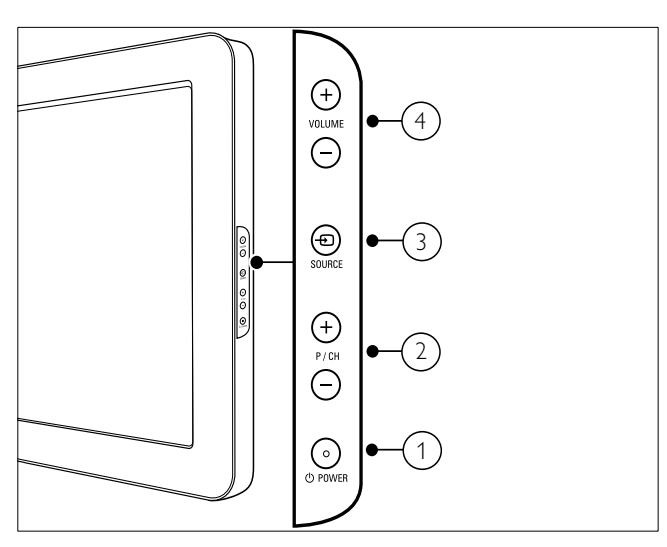

- OPOWER: Uključivanje ili isključivanje proizvoda. Proizvod se u potpunosti isključuje samo ako se isključi iz struje.
- 2 P/CH +/-: Prebacuje na sledeći ili prethodni kanal.
- (3) 🕣 SOURCE: Bira priključene uređaje.
- (4) VOLUME +/-: Povećava ili smanjuje jačinu zvuka.

# Daljinski upravljač

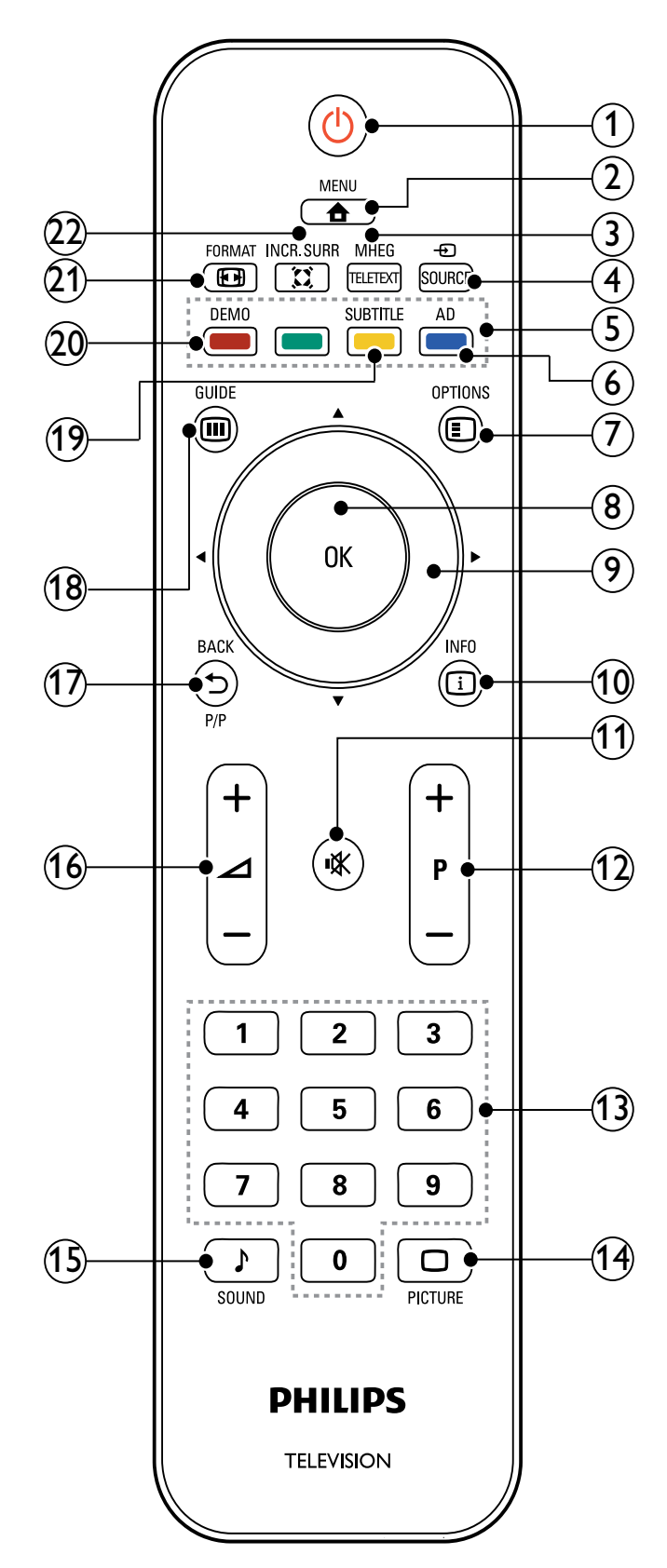

#### (1) 🖞 (Stanje pripravnosti-Uključeno)

- Prebacuje televizor u režim pripravnosti ukoliko je on uključen.
- Uključuje televizor ukoliko je on u režimu pripravnosti.
- (2) 🔒 MENU

Uključuje ili isključuje glavni meni.

(3) MHEG/TELETEXT

Uključuje/isključuje teletekst.

 $(4) \oplus SOURCE$ 

Bira priključene uređaje.

(5) Tasteri u boji Izbor zadataka ili opcija.

#### (6) AD (Audio deskriptor) (Samo za RF digitalnu televiziju)

Samo za Ujedinjeno Kraljevstvo: Uključivanje audio komentara za osobe oštećenog vida.

(7) E OPTIONS

Pristupanje opcijama u vezi sa trenutnom aktivnošću ili izborom.

#### (8) OK

Potvrda unosa ili izbora i prikaz tabele sa informacijama o kanalu prilikom praćenja TV programa.

#### (9) ▲▼◀▶ (Navigacioni tasteri) Kreće se kroz menije.

(10) 🛈 INFO

Prikazuje informacije o programu, ukoliko su dostupne. Ukoliko su informacije prikazane na više strana, pritisnite **OPTIONS** za prelazak na sledeću stranu.

#### (11) <sup>™</sup> (Isključen zvuk)

Isključivanje ili ponovno uključivanje izlaznog audio signala.

#### (12) P +/- (Program +/-)

Prebacuje na sledeći ili prethodni kanal. Kada je meni televizora uključen, ovo funkcioniše kao prelazak na vrh/dno strane.

- (13) 0-9 (Numerički tasteri) Izbor kanala ili postavke.
- Pokretanje menija za sliku.
- (15) J SOUND (Funkcija Smart Sound) Pokretanje menija za zvuk.
- (16) ∠ +/- (Jačina zvuka +/-) Povećava ili smanjuje jačinu zvuka.

#### (17) 🗢 BACK P/P (Prethodni kanal)

- Povratak na prethodni ekran.
- Povratak na kanal koji ste prethodno pratili.

#### (18) III GUIDE

Prebacivanje između tabele sa informacijama o kanalu i liste programa.

(19) SUBTITLE (Samo za RF digitalnu televiziju) Aktivira ili deaktivira titlove.

#### (20) **DEMO**

Uključuje ili isključuje demonstracioni meni.

(21) 🖽 FORMAT

Bira format slike.

#### (22) X INCR. SURR

Aktivira Incredible Surround za stereo izvore. Aktivira prostorni režim za mono izvore.

# 4 Korišćenje proizvoda

Ovaj odeljak će vam pomoći u vršenju osnovnih operacija (pogledajte 'Korišćenje dodatnih karakteristika proizvoda' na strani 10).

## Uključivanje/isključivanje televizora ili prelazak u režim pripravnosti

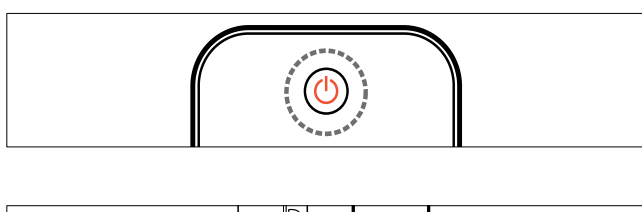

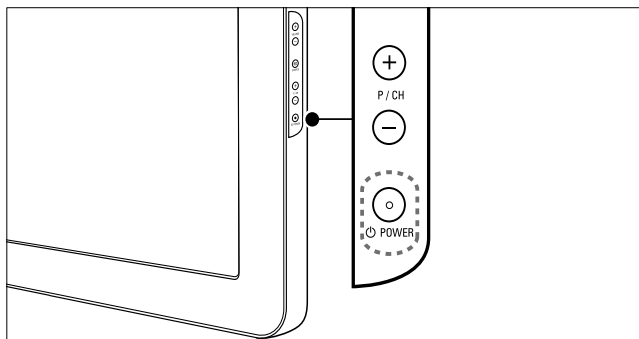

#### Za uključivanje

- Ako je indikator režima pripravnosti isključen, pritisnite OPOWER na bočnoj strani televizora.
- Ako indikator režima pripravnosti svetli crvenom bojom, pritisnite ひ (Stanje pripravnosti-Uključeno) na daljinskom upravljaču.
- Za uključivanje u režim pripravnosti
- Pritisnite の (Stanje pripravnosti-Uključeno) na daljinskom upravljaču.
  - Indikator režima pripravnosti počinje da svetli crvenom bojom.

#### Za isključivanje

Pritisnite OPOWER na bočnoj strani televizora.

 Indikator režima pripravnosti se isključuje.

#### Savjet

 lako vaš televizor troši veoma malo električne energije kada je u stanju pripravnosti, energija se i dalje troši. Ako tokom dužeg vremenskog perioda ne koristite televizor, izvucite kabl napajanja iz utičnice.

#### Napomena

 Ako ne možete da pronađete daljinski upravljač, a želite da uključite televizor iz režima pripravnosti, pritisnite P/CH +/- ili SOURCE na bočnoj strani televizora.

# Menjanje kanala

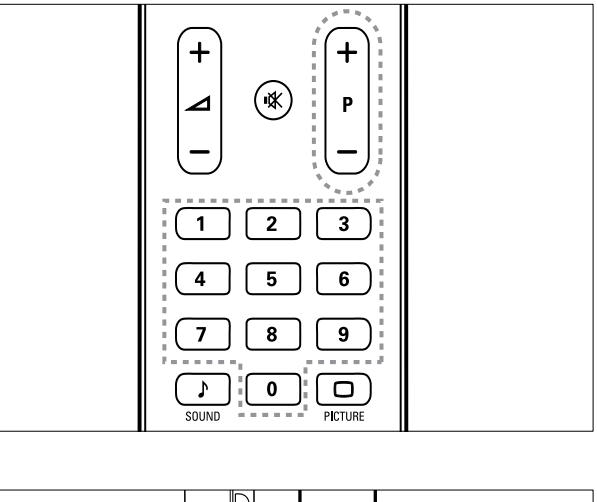

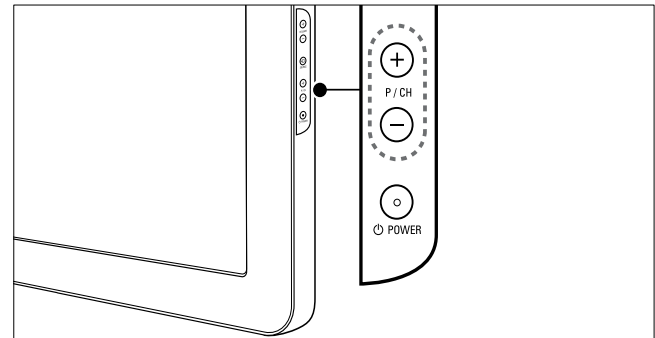

- Pritisnite P +/- na daljinskom upravljaču ili P/CH +/- na bočnoj strani televizora.
- Unesite broj kanala pomoću **Numerički** tasteri.
- Korišćenje tabele sa informacijama o kanalu.

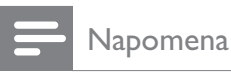

• Kada koristite listu favorita, možete izabrati jedino kanale koji se nalaze na listi.

# Gledanje sadržaja sa povezanih uređaja

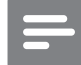

#### Napomena

 Uključite uređaj pre nego što ga izaberete kao izvor signala za televizor.

#### Pritisnite taster za izvor

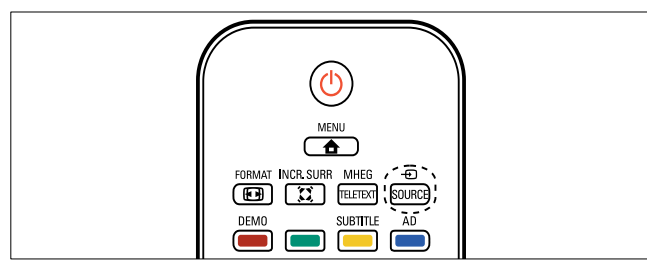

- Pritisnite ⊕ SOURCE.
  → Pojaviće se lista izvora.
- 2 Pritisnite Navigacioni tasteri za izbor uređaja.
- 3 Pritisnite OK za potvrdu izbora.
  → Televizor prelazi na izabrani uređaj.

# Podesite nivo jačine zvuka televizora

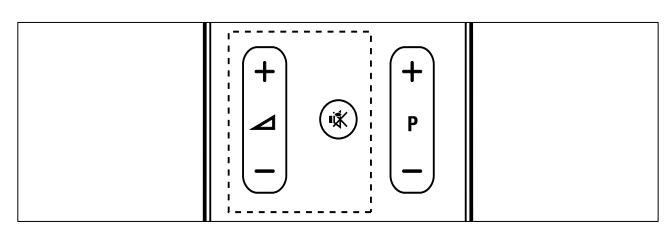

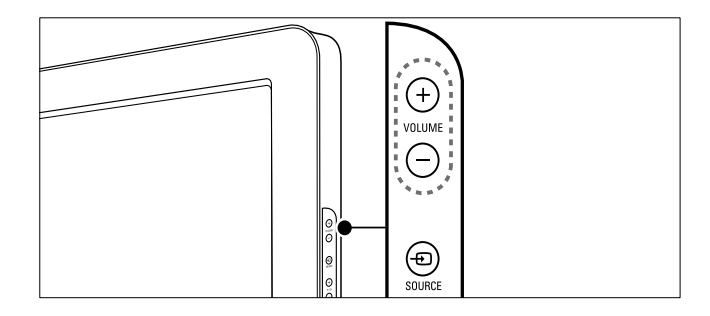

#### Za povećavanje ili smanjenje jačine zvuka

- Pritisnite 🛆 +/-.
- Pritisnite **VOLUME +/-** sa bočne strane televizora.

#### Za isključivanje ili ponovno uključivanje zvuka

- Pritisnite 🕸 za isključivanje zvuka.
- Ponovo pritisnite 🕸 da uključite zvuk.

# Korišćenje teleteksta

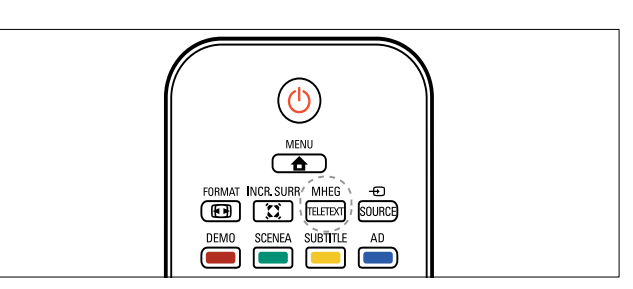

- Pritisnite MHEG/TELETEXT.
  - ➡ Pojavljuje se glavna indeksna strana.
- 2 Stranicu birate na sledeći način:
  - Pritisnite **Numerički tasteri** za unos broja stranice
  - Pritisnite **P +/-** ili ▲▼ da pogledate sledeću ili prethodnu stranicu.
  - Pritisnite **Tasteri u boji** za izbor stavke označene bojom
  - Pritisnite SACK za povratak na stranu koju ste prethodno gledali.
- **3** Pritisnite **MHEG/TELETEXT** za izlazak iz režima teleteksta.

#### Napomena

• Samo za korisnike u Velikoj Britaniji: Neki digitalni televizijski kanali nude namenske digitalne tekstualne servise (na primer, BBC1). Srpski

# 5 Korišćenje dodatnih karakteristika proizvoda

### Pristupanje menijima televizora

Meniji vam pomažu prilikom instaliranja kanala, izmena u postavkama slike i zvuka i pristupanja ostalim funkcijama.

- 1 Pritisnite 🕁 MENU.
  - → Pojaviće se ekran menija.

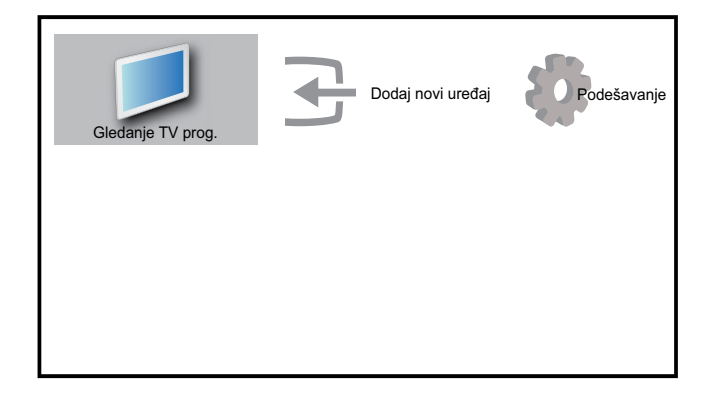

- 2 Pritisnite ▲▼◀▶ za izbor jednog od sledećih menija i kretanje kroz njega.
  - **[Gledanje TV prog.]**Povratak na antenski izvor ukoliko je izabran drugi izvor.
  - [Podešavanje]Pristupanje menijima koji omogućavaju promenu postavki slike, zvuka, kao i drugih postavki televizora.
  - **[Dodaj novi uređaj]**Dodavanje novih uređaja u početni meni.
- **3** Pritisnite**OK** za potvrdu izbora.
- **4** Pritisnite **▲** MENU za izlazak.

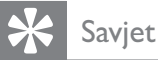

• Pošto izaberete **[Dodaj novi uređaj]**, sledite uputstva na ekranu za izbor odgovarajućeg uređaja i priključka.

# Uklanjanje uređaja iz početnog menija

Ukoliko uređaj više nije priključen na TV, uklonite ga iz početnog menija.

- 1 Pritisnite **A** MENU.
- 2 Pritisnite ▲▼◀▶ za izbor uređaja koji želite da uklonite.
- **3** Pritisnite **© OPTIONS**.
  - → Pojaviće se lista **[Ukloni uređaj]**.
- 4 Pritisnite OK i izaberite [Uklanjanje] da biste uklonili uređaj.
  - Izabrani uređaj uklonjen je iz početnog menija.

# Izmena postavki slike i zvuka

Izmenite postavke zvuka i slike prema svom nahođenju. Možete primeniti unapred određene postavke, ili postavke menjati manuelno.

### Korišćenje pomoćnika za postavke

Koristite pomoćnik za postavke kao vodič kroz najbolje postavke slike i zvuka.

- 1 Pritisnite 🖨 MENU.
- 2 Pritisnite ▲▼◀► da biste izabrali [Podešavanje] > [Slika] > [Pomoć za podešav.].
- **3** Pritisnite **OK**.
  - Pojaviće se meni [Pomoć za podešav.].
     Sledite uputstva na ekranu da biste izabrali željene postavke slike.

# Srpski

### Korišćenje inteligentne slike

Korišćenje inteligentne slike za primenu unapred određenih postavki slike.

- Pritisnite 🗆 PICTURE.
  - ➡ Pojaviće se meni [Intelig. slika].
- 2 Pritisnite ▲▼ za izbor jedne od sledećih postavki inteligentne slike.
  - [Lično]Lista prilagođenih ličnih postavki slike.
  - [Živo]Maksimalan nivo postavki slike.
  - **[Standardno]**Postavke slike prilagođene najvećem broju okruženja i tipova video sadržaja.
  - **[Film]**Primena idealnih postavki slike za gledanje filmova.
  - **[Igra]**Primena maksimalnog nivoa postavki za igre sa brzim pokretima slike.
  - **[Štednja energije]**Primena postavki slike koje omogućavaju nisku potrošnju električne energije.
- **3** Pritisnite **OK** za potvrdu izbora.
  - → Primenjuje se izabrana postavka inteligentne slike.

#### Manuelno podešavanje postavki slike

- 1 Pritisnite **A** MENU.
- 2 Pritisnite ▲▼◀▶ da biste izabrali [Podešavanje] > [Slika].

| Slika           | Pomoć za podešav. | Akcija          |
|-----------------|-------------------|-----------------|
|                 | Intelig. slika    | Lično           |
| I <b>Q</b> Zvuk | Kontrast          |                 |
| Odlike          | Osvetljaj         | 11111111111111  |
|                 | Воја              | 1111111111111   |
| Instaliranje    | Nijansa           |                 |
| Ažur. softvera  | Oštrina           | 111111111111111 |
|                 | Smanjenje šuma    | Isključeno      |

- 3 Pritisnite ▲▼◀▶ za izbor neke od sledećih postavki slike.
- **[Intelig. slika]**Pristupanje unapred određenim postakama inteligentne slike.

- **[Kontrast]**Podešava intenzitet prikaza svetlih delova ekrana, dok tamni delovi ekrana ostaju nepromenjeni.
- **[Osvetljaj]**Podešava intenzitet prikaza i nivo detalja tamnih delova ekrana.
- **[Boja]**Podešava zasićenost boja.
- **[Nijansa]**Kompenzuje varijacije boja u programima u NTSC standardu.
- **[Oštrina]**Podešava nivo oštrine prikazanih detalja slike.
- **[Smanjenje šuma]**Filtrira i smanjuje šum u slici.
- **[Ton boje]**Podešava balans boja slike.
- [Prilag. ton boje]Zadajte prilagođenu postavku tona boje. (Dostupno samo ukoliko je izabrano [Ton boje] > [Prilagođeno])
- **[Digital Crystal Clear]**Fino podešavanje svakog piksela radi usklađivanja sa okolnim pikselima. Rezultat je sjajna slika visoke definicije.
  - [Dinam. kontrast]Automatski poboljšava kontrast slike.
     Preporučeno je podešavanje [Srednje].
  - **[Dinam. poz. osv.]**Podešava jarkost pozadinskog osvetljenja u skladu sa osvetljenjem prostorije.
  - [MPEG sm. smetnji]Omogućava glatkiji prelaz između digitalnih slika. Ovu funkciju možete uključiti ili isključiti.
  - **[Optimizacija boja]**Boje postaju življe, a rezolucija detalja jarkih boja se poboljšava. Ovu funkciju možete uključiti ili isključiti.
- [PC režim]Podešavanje slike kada je računar povezan sa televizorom preko HDMI ili DVI priključka.
- [Format slike]Promena formata slike.
- **[Horiz. pomak]**Horizontalno podešavanje slike za PC-VGA, DVI, HDMI ili YPbPr.
- **[Vert. pomak]** Vertikalno podešavanje slike za PC-VGA, DVI, HDMI ili YPbPr.

#### Menjanje formata slike

- Pritisnite I FORMAT.
  → Pojaviće se traka za izbor formata slike.
- 2 Pritisnite ▲▼ ili I FORMAT da izaberete format slike.
  - → Aktivira se izabrani format slike.
- **3** Pritisnite **OK** za potvrdu izbora.

#### Rezime formata slike

Mogu se konfigurisati sledeće postavke slike.

Napomena

• U zavisnosti od formata izvornog signala slike, neke postavke slike nisu raspoložive.

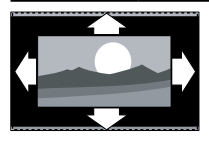

[Auto format](Nije za PC režim.) Automatsko povećanje slike za najbolje uklapanje u ekran. Titlovi ostaju vidljivi. [Super zumiranie](Nije za

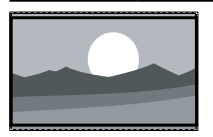

**[Super zumiranje]**(Nije za HD i PC režim.) Uklanja crne pruge sa ivica kod programa u formatu 4:3. Javlja se minimalno izobličenje.

[4:3] Prikazuje klasični

format 4:3.

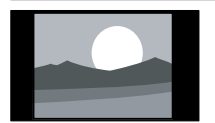

**[Zumiranje titla]**Prikazuje format slike 4:3 preko celog ekrana, sa titlovima.

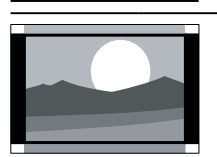

Deo vrha slike je odsečen. [Proš. slike 14:9](Nije za HD i PC režim.) Skalira format 4:3 na 14:9.

**[Proš. slike 16:9]**(Nije za HD i PC režim.) Skalira format 4:3 na 16:9.

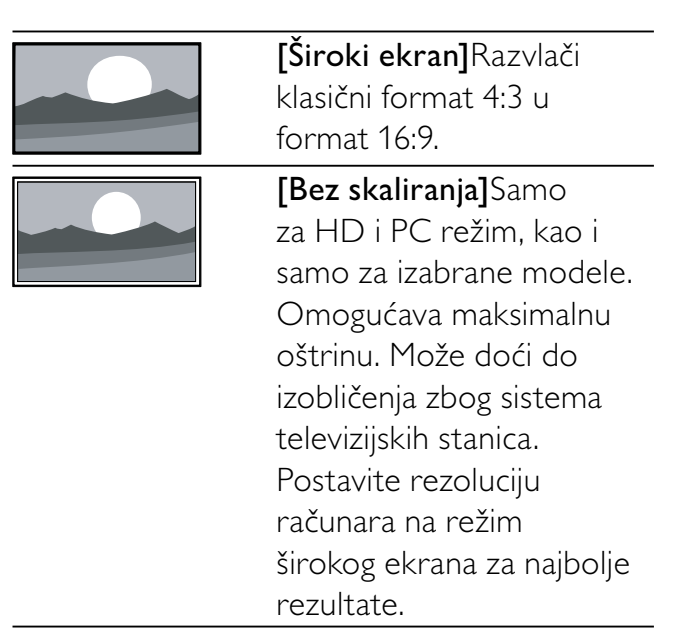

### Korišćenje funkcije Smart Sound

Korišćenje inteligentnog zvuka za primenu unapred određenih postavki zvuka.

- Pritisnite ♪ SOUND.
   → Pojaviće se meni [Intelig. zvuk].
- 2 Pritisnite ▲▼ za izbor jedne od sledećih postavki inteligentnog zvuka.
  - [Standardno]Postavke zvuka prilagođene najvećem broju okruženja i tipova audio sadržaja.
  - [Vesti]Primena idealnih postavki zvuka za reprodukciju govora, npr. u vestima.
  - **[Film]**Primena idealnih postavki zvuka za reprodukciju filmova.
  - **[Lično]**Primena postavki prilagođenih u meniju za zvuk.
- **3** Pritisnite **OK** za potvrdu izbora.
  - ➡ Primenjuje se izabrana postavka inteligentnog zvuka.

#### Podešavanje postavki zvuka

- 1 Pritisnite 🕁 MENU.
- 2 Pritisnite ▲▼◀▶ da biste izabrali [Podešavanje] > [Zvuk].
  - → Pojaviće se meni **[Zvuk]**.

| Slika          | Intelig. zvuk   | Standardno       |
|----------------|-----------------|------------------|
|                | Niski tonovi    | 1111111111111111 |
| Zvuk           | Visoki tonovi   |                  |
| Odlike         | Jačina zvuka    |                  |
|                | Zvuk. ošt. vid. |                  |
| Instaliranje   | Balans          |                  |
|                | Audio jezik     | English          |
| Ažur. softvera | Dual I-II       | Dual I           |

- 3 Pritisnite ▲▼◀► za izbor jedne od sledećih postavki inteligentnog zvuka.
  - [Intelig. zvuk]Pristupanje unapred određenim postavkama inteligentnog zvuka.
  - **[Niski tonovi]**Podešava nivo niskih tonova.
  - **[Visoki tonovi]**Podešava nivo visokih tonova.
  - [Jačina zvuka]Podešava jačinu zvuka.
  - [Zvuk. ošt. vid.]Podešavanje mešavine audio signala za osobe oštećenog vida i uobičajenog audio signala. Kada je dostupan, audio signal za osobe oštećenog vida sadrži zvučne opise radnji prikazanih na ekranu. Ovo takođe možete aktivirati pritiskom na AD (Audio deskriptor).
  - [Balans]Podešava balans na levom i desnom zvučniku kako bi ga na najbolji način prilagodio poziciji slušaoca.
  - **[Audio jezik]**Dostupno za digitalne kanale, ukoliko se emituje program na više jezika. Lista dostupne jezike audio signala.
  - **[Dual I-II]**Izbor jezika za reprodukciju zvuka ukoliko je emitovanje dvojezično.
  - **[Mono/Stereo]**Izbor između mono i stereo tehnike ukoliko je emitovanje u stereo tehnici.
  - **[TV zvučnici]**Uključivanje ili isključivanje zvučnika televizora.
  - **[Surround]**Aktiviranje prostornog zvuka.

- [Aut. jač. zvuka] Automatski redukuje iznenadne promene jačine zvuka, na primer, prilikom promene kanala. Kada je ova opcija uključena, kao rezultat daje ujednačeniji nivo jačine zvuka.
- [Delta jač. zvuka] Niveliše razlike u jačini zvuka između kanala ili povezanih uređaja. Izvršite prebacivanje na priključeni uređaj pre promene delta jačine zvuka.

## Korišćenje naprednih funkcija teleteksta

#### Pristupanje meniju sa opcijama teleteksta

Najvećem delu naprednih funkcija teleteksta pristupa se preko menija sa opcijama teleteksta.

- Pritisnite MHEG/TELETEXT.
   → Pojaviće se ekran teleteksta.
- 2 Pritisnite COPTIONS.
  - → Pojaviće se meni sa opcijama teleteksta.
- 3 Pritisnite ▲▼ za izbor jedne od sledećih opcija.
  - **[Zamrz. stranice]**Zamrzavanje trenutne stranice.
  - [Podelj./Pun ekr.]Uključivanje i isključivanje teleteksta na dvostrukom ekranu, kada je trenutni kanal ili izvor prikazan na levoj polovini ekrana, a teletekst na desnoj.
  - **[Otkrivanje]**Skrivanje ili prikazivanje skrivenih informacija na stranici, kao što su rešenja zagonetki i mozgalica.
  - **[List. podstran.]**Automatsko listanje kroz podstranice, ukoliko su dostupne.
  - [Jezik] Prebacivanje na različitu jezičku grupu radi pravilnog prikazivanja jezika ukoliko jezik zahteva korišćenje drugačijeg seta karaktera.

- 4 Pritisnite OK za potvrdu izbora.
- 5 Pritisnite MHEG/TELETEXT za izlazak iz menija sa opcijama teleteksta.

#### Izbor podstranica teleteksta

Jedna teletekst strana može da ima nekoliko podstranica. Podstranice se prikazuju na traci pored broja glavne stranice.

- Pritisnite MHEG/TELETEXT.
   → Pojaviće se ekran teleteksta.
- 2 Pritisnite  $\blacktriangle$  za izbor stranice teleteksta.
- 3 Pritisnite ◀► za ulazak u podstranicu.

#### Izbor T.O.P. teleteksta

Teletekst "Table Of Pages" (T.O.P.) omogućava vam da prelazite sa jedne teme na drugu bez upotrebe brojeva stranica. T.O.P. teletekst ne prenose svi TV kanali.

Pritisnite MHEG/TELETEXT.
 → Pojaviće se ekran teleteksta.

- 2 Pritisnite <sup>①</sup> INFO.→ Pojaviće se T.O.P. pregled.
- **3** Pritisnite **▲**▼**∢**▶ za izbor teme.
- **4** Pritisnite **OK** za gledanje stranice.

### Sačinite i koristite liste omiljenih kanala

Možete sačiniti liste svojih omiljenih TV kanala i radio stanica da biste te kanale lako mogli da pronađete.

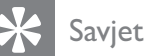

 Na svom televizoru možete sačiniti i memorisati do četiri liste omiljenih kanala.

#### lzbor liste omiljenih kanala

- **1** Dok pratite TV program, pritisnite **OK** za prikaz tabele sa informacijama o kanalima.
- 3 Pritisnite ▲▼ da izaberete [Prik. omilj. kan.] i pritisnite OK.
  - → Pojaviće se liste omiljenih kanala.
- 4 Pritisnite ▲▼ za izbor liste omiljenih kanala i pritisnite OK.
  - U tabeli sa informacijama o kanalu pojaviće se samo kanali na listi omiljenih.

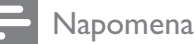

• Tabela sa informacijama o omiljenim kanalima biće prazna dok u liste omiljenih kanala ne dodate kanale.

#### Pregled svih kanala

Možete izaći iz liste omiljenih kanala i pregledati sve instalirane kanale.

- **1** Dok pratite TV program, pritisnite **OK** za prikaz tabele sa informacijama o kanalima.
- 2 Pritisnite COPTIONS.
  - → Pojaviće se meni sa opcijama kanala.
- 3 Pritisnite ▲▼ da biste izabrali [Prik. omilj. kan.] > [Sve].
- 4 Pritisnite OK.
  - Svi kanali prikazani su u tabeli sa informacijama o kanalima.

#### Napomena

 Prilikom pregleda tabele sa informacijama o kanalima, svi omiljeni kanali biće označeni zvezdicom.

#### Dodajte kanal listi omiljenih kanala

#### 🔆 Savjet

- Pregledajte sve kanale pre nego što neki od kanala dodate na listu omiljenih.
- **1** Dok pratite TV program, pritisnite **OK** za prikaz tabele sa informacijama o kanalima.
- 2 Pritisnite ▲▼◀▶ da izaberete kanal koji želite da dodate na listu omiljenih kanala.
- 4 Pritisnite ▲▼ da izaberete [Označi kao fav.] i pritisnite OK.
  - ➡ Pojaviće se liste omiljenih kanala.
- 5 Pritisnite ▲▼ za izbor liste omiljenih kanala na koju želite da dodate kanal.
- 6 Pritisnite OK.
  - → Kanal je dodat na listu omiljenih kanala.
  - Savjet
- Dok pratite TV program, memorišite trenutni kanal na listi omiljenih kanala pritiskom na 
   OPTIONS > [Označi kao fav.].

#### Uklonite kanal sa liste omiljenih kanala.

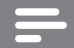

Napomena

- Izaberite listu omiljenih kanala za uređivanje pre nego što uklonite kanal.
- 1 Dok pratite TV program, pritisnite **OK** za prikaz tabele sa informacijama o kanalima.
- 3 Pritisnite ▲▼ da izaberete [Prik. omilj. kan.] i pritisnite OK.
- 4 Pritisnite ▲▼ za izbor liste omiljenih kanala i pritisnite OK za uređivanje.
  - Pojaviće se tabela sa informacijama o omiljenim kanalima.

5 Pritisnite ▲▼◀► da biste izabrali kanal koji želite da uklonite sa liste.

6 Pritisnite COPTIONS.

- 7 Pritisnite ▲▼ da izaberete [Ukl. ozn. favor.] i pritisnite OK.
  - → Kanal je uklonjen sa liste omiljenih kanala.

# Korišćenje elektronskog programskog vodiča (EPG)

EPG je vodič koji se prikazuje na ekranu i dostupan je za digitalne kanale. Pomoću EPG možete:

- Pregledati listu emitovanih digitalnih programa
- Pogledati naredne programe
- Grupisati programe po žanru
- Postaviti podsetnike početka određenih programa
- Podesiti omiljene EPG kanale

# Uključivanje elektronskog programskog vodiča

- 1 Dok pratite TV program, pritisnite **(** GUIDE.
  - Pojaviće se ekran za planiranje EPG, sa informacijama o planiranim programima.

#### Napomena

 Podaci iz EPG dostupni su samo u određenim zemljama, i za njihovo učitavanje potrebno je neko vreme.

#### 🔆 Savjet

• Pritisnite **() GUIDE** za prebacivanje između elektronskog programskog vodiča i tabele sa informacijama o kanalima.

### Korišćenje EPG

1 Dok pratite TV program, pritisnite **(** GUIDE.

→ Pojaviće se ekran za planiranje EPG.

- 2 Pritisnite ▲ MENU.
  → Otvoriće se meni programskog vodiča.
- 3 Pritisnite ▲▼◀► da izaberete jednu od opcija, zatim pritisnite OK za potvrdu.
- 4 Pritisnite ▲ MENU za izlazak iz menija elektronskog programskog vodiča.

#### Napomena

• U meniju EPG pojavljuju se samo kanali sa oznakom [x] na listi **[Pref. EPG kanal]**.

#### Korišćenje menija sa opcijama EPG

Koristite meni sa opcijama EPG da biste zadali ili izbrisali podsetnike, promenili dan ili pristupili drugim opcijama EPG.

- 1 Pritisnite **@ GUIDE**.
- 2 Pritisnite I OPTIONS.
  - Pojaviće se meni Elektronskog programskog vodiča.
- 3 Pritisnite ▲▼ za izbor jedne od sledećih opcija.
  - [Postav. podsetn.]/ [Bris. podsetnika]
  - [Promeni dan]
  - [Prik. informac.]
  - [Pretr. po žanru]
  - [Planiranje podsetnika]
  - [Pref. EPG kanal]
- **4** Pritisnite **OK** za ulazak ili aktiviranje opcije.
- 5 Pritisnite → BACK za izlazak iz menija elektronskog programskog vodiča.

#### 🔆 Savjet

• Pritisnite **(III) GUIDE** za prebacivanje između elektronskog programskog vodiča i tabele sa informacijama o kanalima.

# Korišćenje tajmera

Tajmere možete podesiti za uključivanje televizora ili njegovo prebacivanje u režim pripravnosti u određeno vreme.

#### Automatsko prebacivanje televizora u režim pripravnosti (tajmer za isključivanje)

Tajmer za isključivanje prebacuje TV u režim pripravnosti nakon isteka unapred određenog vremenskog perioda.

🔆 Savjet

- TV uvek možete da isključite ranije, ili da resetujete tajmer za isključivanje tokom odbrojavanja.
- 1 Pritisnite 🕁 MENU.
- 2 Pritisnite ▲▼◀► da biste izabrali [Podešavanje] > [Odlike] > [Autom. isključ.].

➡ Pojaviće se traka.

- 3 Pritisnite ◀► da podesite vreme do isključivanja televizora.
  - To može biti vremenski period do 180 minuta u intervalima od pet minuta. Ako se podesi na nula minuta, tajmer za gašenje će se deaktivirati.
- **4** Pritisnite **OK** da aktivirate tajmer za isključivanje.
  - → Televizor prelazi u režim pripravnosti posle unapred određenog vremenskog perioda.

# Automatsko uključivanje televizora (On timer)

Televizor se iz režima pripravnosti ili režima uključenosti napajanja može uključiti u zadato vreme, uz specificiran kanal.

1 Pritisnite 🕁 MENU.

- 2 Pritisnite ▲▼◀▶ da biste izabrali [Podešavanje] > [Odlike] > [Aut. uključ.].
- 3 Pritisnite OK ili ► za ulazak u meni [Aut. uključ.].
  - [Aktiviranje] Podešavanje frekvencije na [Isključeno] ili [Jednom] ili [Dnevno].
  - [Vreme] Podešavanje vremena automatskog uključivanja televizora.
  - [Program br.] Izbor kanala.
- **4** Pritisnite **▲** MENU za izlazak.
  - 🔆 Savjet
  - Izaberite [Aut. uključ.] > [Aktiviranje] > [Isključeno] da isključite [Aut. uključ.].

# Korišćenje TV brave i roditeljskog rangiranja

Zaključavanjem komandi televizora i primenom rangiranja svojoj deci možete onemogućiti praćenje određenih programa ili kanala.

#### Zadavanje ili promena šifre

- 1 Pritisnite **▲ MENU**.
- 2 Pritisnite ▲▼◀► da biste izabrali [Podešavanje] > [Odlike] > [Postavi kod].
- 3 Pritisnite OK ili ► za ulazak u podešavanje šifre.
- 4 Unesite šifru pomoću Numerički tasteri.
- 5 Ponovo unesite istu šifru u novi okvir za dijalog radi potvrde.
  - Ukoliko je šifra uspešno postavljena, okvir za dijalog će nestati. Međutim, ukoliko šifra ne može biti zadata, novim okvirom za dijalog od vas će biti zatraženo da ponovo unesete šifru.

- 6 Ukoliko želite da promenite šifru, izaberite [Podešavanje] > [Odlike] > [Promena koda].
- 7 Unesite trenutnu šifru pomoću Numerički tasteri.
  - ➡ Ukoliko je šifra potvrđena, novim okvirom za dijalog od vas će biti zatraženo da unesete novu šifru.
- 8 Unesite novu šifru pomoću Numerički tasteri.
  - Pojaviće se poruka kojom će biti zatraženo da ponovo unesete novu šifru radi potvrde.

#### 🔆 Savjet

• Ako zaboravite šifru, unesite '8888' da biste zamenili sve postojeće šifre.

# Zaključavanje ili otključavanje televizora

Zaključavanje televizora onemogućiće vašem detetu pristup svim kanalima i priključenim uređajima.

- 1 Pritisnite **A MENU**.
- 2 Pritisnite ▲▼◀▶ da biste izabrali
   [Podešavanje] > [Odlike] > [Zaključ.
   TV].
  - ➡ Pojaviće se ekran kojim će od vas biti zatraženo da unesete šifru.
- 3 Unesite šifru pomoću Numerički tasteri.
  → Pojaviće se meni [Zaključ.TV].
- 4 Pritisnite ▲▼ da biste izabrali
   [Zaključavanje] ili [Otključavanje].
- 5 Pritisnite OK za potvrdu.
  - Svi kanali i priključeni uređaji su zaključani ili otključani.

#### Napomena

• Ukoliko izaberete **[Zaključavanje]**, da biste pristupili svim kanalima i priključenim uređajima, šifru ćete morati da unesete prilikom svakog uključivanja televizora.

### Zaključavanje jednog ili više kanala

- **1** Dok pratite TV program, pritisnite **OK** za prikaz tabele sa informacijama o kanalima.
- 2 Pritisnite ▲▼◀▶ da izaberete kanal koji želite da zaključate.
- 4 Pritisnite ▲▼ da izaberete [Zaključavanje kanala] i pritisnite OK za ulazak.
  - ➡ Na ekranu za podešavanje šifre od vas će biti zatraženo da unesete trenutnu šifru (samo prilikom prvog izbora).
- 5 Unesite šifru i pritisnite OK.
- 6 Za zaključavanje dodatnih kanala, ponovite ove korake.

#### Napomena

• Ponovo pokrenite TV da bi izmena bila primenjena.

#### Otključavanje jednog ili više kanala

- **1** Dok pratite TV program, pritisnite **OK** za prikaz tabele sa informacijama o kanalima.
- 2 Pritisnite ▲▼◀► da izaberete zaključani kanal koji želite da otključate.
- **3** Pritisnite **© OPTIONS**.
  - → Pojaviće se meni sa opcijama kanala.
- 4 Pritisnite ▲▼ da izaberete [Otključavanje kanala] i pritisnite OK.
  - Na ekranu za podešavanje šifre od vas će biti zatraženo da unesete trenutnu šifru (samo prilikom prvog izbora).
- 5 Unesite šifru i pritisnite OK.
- 6 Za otključavanje dodatnih kanala, ponovite postupak.

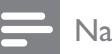

#### Napomena

- Ponovo pokrenite TV da bi izmena bila primenjena.
- Ukoliko za prebacivanje između kanala koristite P +/- na daljinskom upravljaču, zaključani kanali bivaju preskočeni.
- Ukoliko zaključanim kanalima pristupate preko tabele sa informacijama o kanalima, pojaviće se ekran na kojem će biti zatraženo da unesete trenutnu šifru.

#### Podešavanje roditeljskog rangiranja

Neki emiteri digitalnog programa rangiraju programe na osnovu uzrasta. TV možete podesiti tako da prikazuje samo programe koji su rangirani na višem stepenu od uzrasta vašeg deteta.

- 1 Pritisnite **A MENU**.
- 2 Pritisnite ▲▼◀► da biste izabrali [Podešavanje] > [Odlike] > [Rod. kontrola].
  - → Pojaviće se ekran za podešavanje šifre.
- 3 Unesite šifru pomoću Numerički tasteri.
   → Pojaviće se meni opcije roditeljskog rangiranja.
- Pritisnite ▲▼ da biste izabrali rangiranje za uzrast.
- 5 Pritisnite OK za potvrdu.
- 6 Pritisnite 🛧 MENU za izlazak.

### Korišćenje titlova

Titlove možete aktivirati za svaki TV kanal. Titlovi se emituju putem teleteksta ili DVB-T digitalnog programa. Kod digitalnog emitovanja možete odabrati i željeni jezik za titlove.

# Aktiviranje titlova za digitalne TV kanale

- 1 Izaberite analogni TV kanal.
- 2 Pritisnite MHEG/TELETEXT.

Srpski

- 3 Unesite trocifreni broj stranice sa titlovima pomoću Numerički tasteri.
- 4 Pritisnite MHEG/TELETEXT da biste isključili teletekst.
- 5 Pritisnite **SUBTITLE**. → Pojaviće se meni [Režim titlova].
- 6 Izaberite [Uključeno] za stalno prikazivanje titlova, ili [Uklj. pri isklj. zv.] za prikazivanje titlova jedino kada je zvuk isključen.
- 7 Pritisnite **OK** za aktiviranje titlova.

#### Nadomena

• Ponovite ovaj postupak da biste aktivirali titlove za svaki analogni kanal.

#### Savjet

lzaberite [Režim titlova] > [Isključeno] za deaktiviranje titlova.

#### Aktiviranje titlova za digitalne TV kanale

- 1 Dok pratite program na digitalnim kanalima, pritisnite SUBTITLE. → Pojaviće se meni [Režim titlova].
- 2 Izaberite [Uključeno] za stalno prikazivanje titlova, ili [Uklj. pri isklj. zv.] za prikazivanje titlova jedino kada je zvuk isključen.
- 3 Pritisnite **OK** za aktiviranje titlova.

#### Izbor jezika titlova kod digitalnih TV kanala

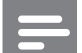

#### Napomena

• Kada na način opisan ispod izaberete jezik titlova na digitalnom TV kanalu, željeni jezik titlova zadat u meniju za instaliranje privremeno se zanemaruje.

- 1 Pritisnite **A** MENU.
- 2 Pritisnite **▲▼**◀**▶** da biste izabrali [Podešavanje] > [Odlike] > [Jezik titlova].
- 3 Pritisnite **OK** ili ► za ulazak u listu dostupnih jezika.
- 4 Pritisnite ▲▼ da biste izabrali jezik titlova.
- 5 Pritisnite **OK** da biste aktivirali načinjeni izbor.

#### Saviet

Takođe možete pristupiti meniju **[lezik titlova]** dok pratite TV program, pritiskom na 🗉 OPTIONS > []ezik titlova].

### Korišćenje časovnika televizora

Možete aktivirati prikazivanje časovnika na ekranu televizora. Časovnik prikazuje tačno vreme koristeći podatke o vremenu dobijene od vašeg operatera televizijskih usluga.

#### Prikazivanje časovnika televizora

- 1 Dok pratite TV program, pritisnite 🗉 OPTIONS.
  - → Pojaviće se meni sa opcijama televizora.
- 2 Izaberite [Časovnik].
- 3 Pritisnite **OK**.

#### Napomena

• Da biste deaktivirali časovnik, ponovite postupak opisan iznad.

#### Promena režima časovnika

- 1 Pritisnite **A** MENU.
- 2 Pritisnite ▲▼◀▶ da biste izabrali [Podešavanje] > [Instaliranje] > [Časovnik] > [Autom. čas.].

- 3 Pritisnite OK ili ► za ulazak u meni [Autom. čas.].
- 4 Pritisnite ▲▼ da biste izabrali
   [Automatski] ili [Manuelno].
- 5 Pritisnite OK za potvrdu.

#### Promena vremenske zone

- 1 Pritisnite **A** MENU.
- 2 Pritisnite ▲▼◀► da biste izabrali [Podešavanje] > [Instaliranje] > [Časovnik] > [Vremenska zona].
- 3 Pritisnite ▲▼ da biste izabrali vremensku zonu.
- 4 Pritisnite OK za potvrdu.

#### Napomena

 Ova opcija na raspolaganju je samo ukoliko izaberete [Autom. čas.] > [Manuelno] (U zemljama u kojima se emituju podaci za časovnike).

# Korišćenje sezonskog računanja vremena

- 1 Pritisnite 🕇 MENU.
- 2 Pritisnite ▲▼◀► da biste izabrali [Podešavanje] > [Instaliranje] > [Časovnik] > [Letnje/zimsko vreme].
- 3 Pritisnite OK ili ► za ulazak u [Letnje/ zimsko vreme].
- 4 Pritisnite ▲▼ da biste izabrali [Standardno vreme] ili [Letnje/zimsko račun. vremena].
- 5 Pritisnite OK da biste aktivirali načinjeni izbor.

#### Napomena

 Ova opcija dostupna je jedino ukoliko izaberete [Autom. čas.] > [Manuelno].

### Pregledanje fotografija i reprodukcija muzike sa USB uređaja za skladištenje podataka

## Oprez

 Philips ne snosi odgovornost ukoliko USB uređaj za skladištenje podataka nije podržan, kao ni za oštećenja ili gubitak podataka sa uređaja.

Vaš TV poseduje USB priključak koji omogućava pregledanje slika ili slušanje muzike pohranjene na USB uređaj.

- 1 Uključite TV.
- Priključite USB uređaj na USB priključak na bočnoj strani televizora.
  - ➡ Pojaviće se početni meni.

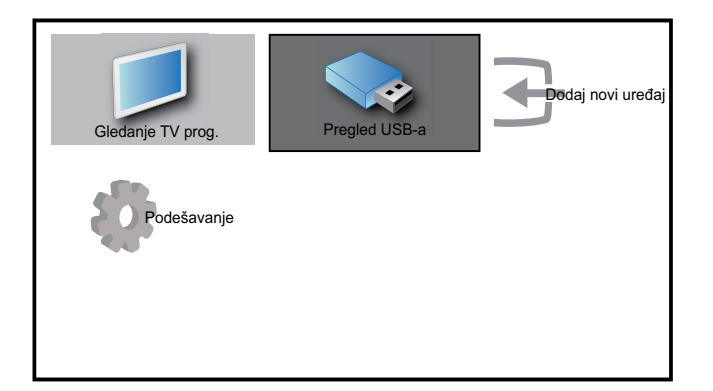

- 3 Pritisnite ▲▼◀► da biste izabrali [Pregled USB-a].
- 4 Pritisnite OK za potvrdu.
  - Pojaviće se pregledač sličica sa USB uređaja.

#### 🔆 Savjet

 Pritisnite I GUIDE za prebacivanje između režima pregledanja sličica i režima pregledanja datoteka.

### Gledanje fotografija

1 U pregledaču sličica sa USB uređaja, izaberite **[Slika]** i pritisnite ► za ulazak.

- 2 Pritisnite **(D)** GUIDE za prebacivanje između režima za pregledanje sličica i režima za pregledanje datoteka.
- 3 Pritisnite ▲▼◀▶ za izbor fotografije ili albuma fotografija.
- **4** Pritisnite **OK** za pregled izabrane fotografije u režimu punog ekrana.

#### Savjet

 Kada se nalazite u režimu punog ekrana, pritisnite ◀► za kretanje od jedne fotografije do druge.

#### Pregled slajd šoua fotografija

- 1 Kada je fotografija prikazana preko punog ekrana, pritisnite **OK**.
  - Od izabrane slike počinje prikazivanja slajd šoua.
- **2** Pritisnite:
  - **OK** da biste pauzirali reprodukciju slajd šoua.
    - → Pojaviće se ikona **II**.
  - Pritisnite ◀► za povratak ili prelazak na sledeću sliku.
  - BACK da biste prekinuli reprodukciju slajd šoua.

#### Promena postavki slajd šoua

- 1 Dok pratite slajd šou, pritisnite OPTIONS.
  - ➡ Pojaviće se meni sa opcijama slajd šoua.
- 2 Pritisnite ▲▼ za izbor jedne od sledećih opcija.
  - **[Pok./Zaust. slaj.]**Pokreće ili prekida reprodukciju slajd šoua.
  - **[Pr. izm. slajd.]**Podešava prelaz sa jedne slike na drugu.
  - **[Brz. slajd šoua]**Podešava trajanje prikazivanja slike.
  - [Rotiranje slike]Rotiranje slike.
  - **[Prik. informac.]**Prikazuje naziv slike, datum, veličinu i sledeću sliku slajd šoua.

**3** Pritisnite **OK** za potvrdu postavke.

#### Napomena

• [Rotiranje slike] i [Prik. informac.] pojavljuju se samo kada pritisnete OK ili ▶II da biste pauzirali reprodukciju slajdova.

#### Slušanje muzike

- 1 U pregledaču sličica sa USB uređaja, izaberite [Muzika] i pritisnite ► za ulazak.
- 2 Pritisnite **(D) GUIDE** za prebacivanje između režima za pregledanje sličica i režima za pregledanje datoteka.
- 3 Pritisnite ▲▼◀▶ za izbor muzike ili muzičkog albuma.
- 4 Pritisnite OK za reprodukciju izabrane muzike.

#### Postavke za muziku

Dok slušate muziku, pritisnite **© OPTIONS** da biste pristupili jednoj od sledećih postavki za muziku.

- [Pok./Zaust. rep.]
- [Pon./Rep. jednom]
- [Nas. red. u./is.]
- [Prik. informac.]
- [TV zvučnici]

# Isključivanje USB uređaja za skladištenje podataka

#### Oprez

- Pridržavajte se ovog postupka da biste izbegli oštećivanje USB uređaja za skladištenje podataka.
- Pritisnite → BACK za izlazak iz USB pregledača.
- 2 Sačekajte pet sekundi pre nego što odspojite USB uređaj za skladištenje podataka.

# Slušanje digitalnih radio stanica

Ako je dostupno digitalno emitovanje, digitalne radio stanice biće automatski instalirane prilikom podešavanja.

- **1** Dok pratite TV program, pritisnite **OK** za prikaz tabele sa informacijama o kanalima.
- 2 Pritisnite COPTIONS.
- 3 Pritisnite ▲▼ da biste izabrali [Filtriranje kan.] > [Radio].
  - Pojaviće se tabela sa informacijama o radio kanalima.
- 4 Pritisnite ▲▼◀▶ da izaberete radio kanal i pritisnite OK da biste slušali program.

Napomena

 Izaberite [Filtriranje kan.] > [Sve] za izlazak iz radio kanala i pregled svih kanala.

# Ažuriranje softvera za televizor

Philips neprekidno nastoji da unapredi svoje proizvode, zbog čega vam preporučujemo da ažurirate softver televizora kada se pojave ispravke. Na adresi www.philips.com/support proverite njihovu dostupnost.

#### Proverite trenutnu verziju softvera

- 1 Pritisnite **A** MENU.
- 2 Pritisnite ▲▼◀► da biste izabrali [Podešavanje] > [Ažur. softvera] > [Trenutni softver].
  - ➡ TV će prikazati informacije o trenutnom softveru.

# Ažuriranje softvera (digitalnim putem)

Softver televizora možete ažurirati preko USB uređaja ili pomoću opcije OAD.

# Ažuriranje pomoću USB uređaja

Priključite USB uređaj na USB priključak na bočnoj strani televizora.

- Ukoliko se ekran za ažuriranje softvera ne pojavi automatski, izaberite [Podešavanje]
   [Ažur. softvera] > [Lokalna ažur.] > [USB] za manuelno ažuriranje softvera televizora.
- 2 Sledite uputstva na ekranu da biste dovršili proces ažuriranja.

#### Napomena

• TV se restartuje po završetku ažuriranja softvera.

### Ažuriranje pomoću opcije OAD (On the Air software Download -Preuzimanje softvera uživo)

- Ukoliko koristite uslugu digitalnog emitovanja (DVB-T), televizor će automatski preuzimati softverske ispravke. Ukoliko se na ekranu pojavi poruka u kojoj se od vas traži da ažurirate softver:
  - Izaberite [Pokrenite ažuriranje sada] da odmah ažurirate softver.
  - Izaberite [Podseti me kasnije] da izađete iz ekrana za ažuriranje, i kasnije dobijete podsetnik.
  - Izaberite **[Otkazivanje]** da preskočite ažuriranje.
- 2 Ako izaberete [Otkazivanje], možete manuelno pristupiti ažuriranju pomoću opcije OAD tako što ćete izabrati [Podešavanje] > [Ažur. softvera] > [Lokalna ažur.] > [OAD].
- 3 Izaberite dostupnu verziju OAD i pritisnite OK.

# 4 Sledite uputstva na ekranu da biste pokrenuli proces ažuriranja.

#### Napomena

• TV se restartuje po završetku ažuriranja softvera.

# Izmena preferiranih postavki televizora

- 1 Pritisnite **A** MENU.
- 2 Pritisnite ▲▼◀▶ da biste izabrali [Podešavanje] > [Instaliranje] > [Preference].
- 3 Pritisnite OK ili ► za ulazak u [Preference].
  - [Lokacija]Optimizacija postavki televizora prema lokaciji - dom ili prodavnica.
  - **[Linija jač. zv.]**Prikaz trake za jačinu zvuka prilikom podešavanja jačine zvuka.
  - [Inform. o kanal.]Prikazivanje informacija o TV kanalu prilikom svakog prebacivanja kanala. Izaberite [Potpuno] za pregled informacija o kanalima ili [Isključeno] za isključivanje opcije informacija o kanalima.
  - **[EasyLink]**Omogućavanje pokretanja reprodukcije i prelaska u režim pripravnosti jednim dodirom, kod uređaja koji podržavaju tehnologiju EasyLink.
  - **[E-nalepnica]**Samo za režim Prodavnica. Zadavanje mesta enalepnice.

# Pristupanje kanalu dekodera

Kanale dostupne preko dekodera ili deskremblera možete mapirati u izbor svojih televizijskih kanala. Na taj način, ove kanale možete izabrati pomoću daljinskog upravljača svog televizora. Dekoder ili deskrembler mora biti priključen na EXT1 (SCART).

#### Podešavanje kanala dekodera

Mapiranje kanala sa dekodera ili deskremblera

- 1 Pritisnite **A** MENU.
- 2 Pritisnite ▲▼◀► da biste izabrali [Podešavanje] > [Instaliranje] > [Preference] > [Dekoder].
- 3 Pritisnite OK ili ► za ulazak u meni [Dekoder].

# 4 Pritisnite ▲▼ da izaberete [Kanal] i pritisnite OK ili ► za ulazak.

- → Na ekranu će se pojaviti lista analognih kanala.
- 5 Pritisnite ▲▼ da izaberete jedan kanal koji ćete mapirati na kanal dekodera/ deskremblera i pritisnite OK za potvrdu.
- 6 Izaberite [Status] i pritisnite OK ili ► za ulazak.
- 7 Pritisnite ▲▼ da izaberete [EXT 1] (SCART) priključak koji koristi dekoder/ deskrembler.
- **8** Pritisnite **OK**.
- 9 Pritisnite 🕁 MENU za izlazak.

# Pokretanje demonstracije televizora

- 1 Pritisnite **DEMO** na daljinskom upravljaču.
- 2 Pritisnite ▲▼ za izbor demoa, zatim pritisnite OK da biste ga pogledali.
- **3** Pritisnite **DEMO** za izlazak.

# Ponovno podešavanje televizora na fabričke postavke

Možete ponovo zadati podrazumevane postavke slike i zvuka na televizoru. Postavka Instaliranje kanala će ostati ista.

- 1 Pritisnite **A** MENU.
- 2 Pritisnite ▲▼◀► da biste izabrali [Podešavanje] > [Instaliranje] > [Fabričke postavke].
- 3 Pritisnite OK ili ► za ulazak u meni [Fabričke postavke].
  - Pojaviće se poruka o fabričkim postavkama.
- 4 Izaberite **[Resetovanje]** da biste pokrenuli vraćanje na fabričke postavke.
- 5 Pritisnite 🖨 MENU za izlazak.

# 6 Instaliranje kanala

Prilikom prvog podešavanja televizora od vas će biti zatraženo da izaberete jezik menija i instalirate televizijske i digitalne radio kanale (ako su dostupni). Ovaj odeljak pruža uputstva o ponovnom instaliranju i finom podešavanju kanala.

## Automatsko instaliranje kanala

Ovaj odeljak sadrži informacije o automatskom pretraživanju i čuvanju kanala.

#### Korak 1 Izaberite jezik menija

- 1 Pritisnite **A** MENU.
- 2 Pritisnite ▲▼◀► da biste izabrali [Podešavanje] > [Instaliranje] > [Jezik] > [Jezik menija].
- 3 Pritisnite OK ili ► za ulazak u [Jezik menija].

| Slika          | Jezik             | Jezik menija           |
|----------------|-------------------|------------------------|
|                | Instal. kanala    | Primarni audio jezik   |
| Zvuk           | Preference        | Sekundarni audio jezik |
| Jezik menija   |                   | Langlish               |
| Instaliranje   | Fabričke postavke |                        |
| Ažur. softvera |                   | Osobe oštećenog sluha  |

- 4 Pritisnite ▲▼ da biste izabrali postavku za jezik.
- 5 Pritisnite OK za potvrdu.
- 6 Pritisnite *◄* za povratak u meni **[Instaliranje]**.

#### Korak 2 Biranje zemlje

Za pravilno instaliranje kanala, izaberite svoju zemlju.

- 1 Pritisnite 🕁 MENU.
- 2 Pritisnite ▲▼◀▶ da biste izabrali [Podešavanje] > [Instaliranje] > [Instal. kanala] > [Pomoć za kanale].

| Slika          | Jezik             | - Jezik menija                  |
|----------------|-------------------|---------------------------------|
|                | Instal. kanala    | Pomoć za kanale                 |
| Zvuk           | Preference        | - Lokacija                      |
| Odlike         | Dekoder           | <ul> <li>Kanal</li> </ul>       |
|                | Časovnik          | <ul> <li>Autom. čas.</li> </ul> |
| Instaliranje   | Fabričke postavke | Akcija                          |
|                |                   |                                 |
| Ažur. softvera |                   |                                 |

3 Pritisnite OK ili ► za ulazak u meni.
→ Pojaviće se meni za zemlju.

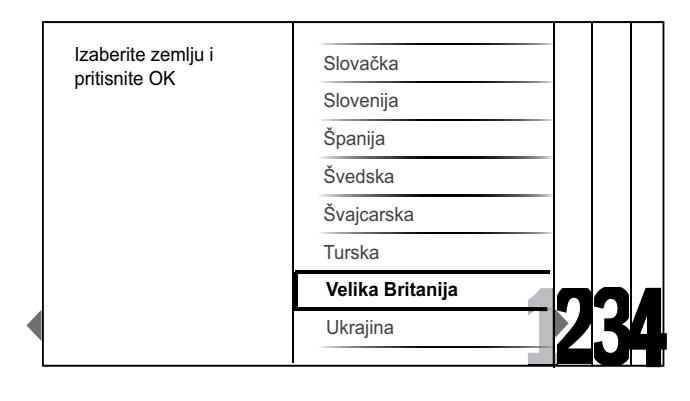

- 4 Pritisnite ▲▼ da biste izabrali zemlju.
- 5 Pritisnite OK za potvrdu izbora.
  - → Na ekranu će se pojaviti vodič za instaliranje kanala.

#### Korak 3 Instaliranje kanala

Automatski instalirajte dostupne analogne i digitalne TV kanale i digitalne radio kanale.

1 Iz ekrana (pogledajte 'Korak 2 Biranje zemlje' na strani 25) vodiča za instaliranje kanala izaberite [Izvršiti potpuno instaliranje] za automatsko instaliranje svih TV kanala i digitalnih radio kanala.

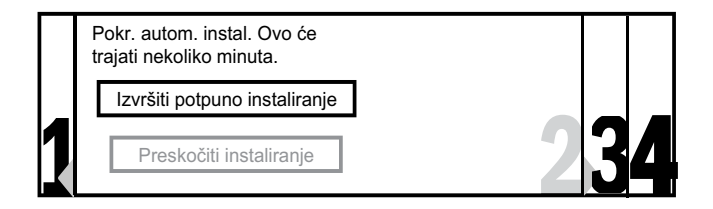

#### 2 Pritisnite OK za potvrdu.

→ TV počinje pretragu i memorisanje svih dostupnih kanala.

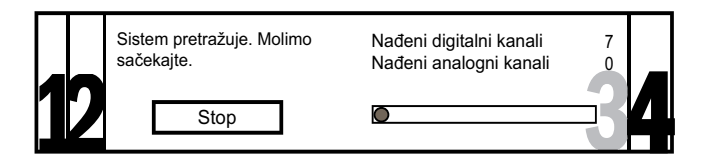

**3** Po završetku instaliranja pritisnite **OK** za povratak na meni **[Instaliranje]**.

### Korak 4 Ažuriranje liste kanala

Možete izabrati aktiviranje automatskog ažuriranja kanala ukoliko je TV u režimu pripravnosti. Ukoliko aktivirate ovu funkciju, kanali memorisani u televizoru svakog jutra će biti ažurirani u skladu sa emitovanim informacijama o kanalima.

- 1 Pritisnite 🕁 MENU.
- 2 Pritisnite ▲▼◀► da biste izabrali [Podešavanje] > [Instaliranje] > [Instal. kanala] > [Až. u rež. pripr.].
- 3 Izaberite [Uključeno] za aktiviranje automatskog ažuriranja, ili izaberite [Isključeno] da biste ga deaktivirali.

# Manuelno instaliranje kanala

U ovom odeljku je opisano kako manuelno pretraživati i memorisati analogne televizijske kanale.

### Korak 1 Izaberite sistem

#### Napomena

- Preskočite ovaj korak ukoliko su sistemske postavke ispravne.
- 1 Pritisnite 🕁 MENU.
- 2 Pritisnite ▲▼◀▶ da biste izabrali [Podešavanje] > [Instaliranje] > [Instal. kanala] > [Analog.: Manuelno].
  - → Pojaviće se meni [Analog.: Manuelno].

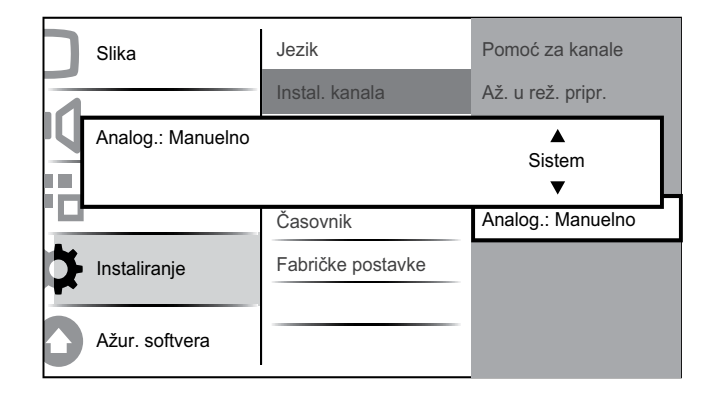

- 3 Pritisnite OK ili ► za ulazak u meni [Sistem].
- 4 Pritisnite ▲▼ da biste izabrali zemlju ili region.
- 5 Pritisnite OK za potvrdu.
- 6 Pritisnite ◄ za povratak u meni [Instal. kanala].

# Korak 2 Pretraživanje i upisivanje novih televizijskih kanala

- 1 Pritisnite **A** MENU.
- 2 Pritisnite ▲▼◀► da biste izabrali [Podešavanje] > [Instaliranje] > [Instal. kanala] > [Analog.: Manuelno].
  - ➡ Pojaviće se meni [Analog.: Manuelno].

- 3 Pritisnite ▲▼ da izaberete [Pretraživanje], zatim pritisnite OK ili ► za ulazak u [Pretraživanje].
- 4 Pritisnite ▲▼◀► za manuelno unošenje trocifrene frekvencije.
- 5 Pritisnite **OK** za pokretanje pretrage.
  - ➡ Ukoliko je kanal nedostupan na izabranoj frekvenciji, pritisnite OK da potražite sledeći dostupan kanal.
- 6 Pritisnite → BACK kada pronađete novi kanal.
- 7 Pritisnite ▲▼ da izaberete [Mem. novog kan.] za memorisanje kanala pod novim brojem.
- 8 Pritisnite OK ili ► za ulazak [Mem. novog kan.] i pritisnite OK.
- 9 Pritisnite ◄ za povratak u meni [Analog.: Manuelno].

# Korak 3 Fino podešavanje analognih kanala

- 1 Pritisnite **A** MENU.
- 2 Pritisnite ▲▼◀▶ da biste izabrali
  [Podešavanje] > [Instaliranje] > [Instal. kanala] > [Analog.: Manuelno].
  → Pojaviće se meni [Analog.: Manuelno].
- 3 Pritisnite ▲▼ da izaberete [Fino podešavanje], zatim pritisnite OK ili ► za ulazak u [Fino podešavanje].
- 4 Pritisnite ▲▼ za podešavanje frekvencije.
- 5 Pritisnite OK kada završite.
- 6 Pritisnite ▲▼ da izaberete [Memor. tren. kan.] za memorisanje fino podešenog kanala pod trenutnim brojem.
- 7 Pritisnite OK ili ► za ulazak [Memor. tren. kan.] i pritisnite OK.
- 8 Pritisnite ◄ za povratak u meni [Instal. kanala].

# Preimenovanje kanala

Kanale možete preimenovati tako da se, svaki put kada izaberete kanal, pojavi naziv po vašem izboru.

- **1** Dok pratite TV program, pritisnite **OK** za prikaz tabele sa informacijama o kanalima.
- 2 Pritisnite ▲▼◀► da biste izabrali kanal koji želite da preimenujete.
- **3** Pritisnite **© OPTIONS**.

→ Pojaviće se meni sa opcijama kanala.

4 Pritisnite ▲▼ da biste izabrali [Preimenuj kanal].

→ Pojaviće se okvir za unos teksta.

- 5 Pritisnite ▲▼◀► za izbor i promenu znakova.
- 6 Izaberite [Završeno] da biste završili preimenovanje kanala.

#### 🔆 Savjet

• Upotrebite **[Aa]** za prebacivanje sa velikih na mala slova i obrnuto.

# Promena redosleda kanala

Posle instaliranja kanala, možete promeniti njihov redosled.

- **1** Dok pratite TV program, pritisnite **OK** za prikaz tabele sa informacijama o kanalima.
- 3 Pritisnite ▲▼ da izaberete [Promeni redosled], zatim pritisnite OK za povratak na tabelu sa informacijama o kanalima.
- 4 Pritisnite ▲▼◀► da izaberete kanal čiji redosled pojavljivanja želite da promenite i pritisnite OK.
  - → Izabrani kanal je osvetljen.
- 5 Pritisnite ▲▼◀▶ da osvetljeni kanal premestite na željenu poziciju.

#### 6 Pritisnite © OPTIONS.

- → Na ekranu će se pojaviti [Završ. prom. red.].
- 7 Pritisnite OK za kraj preuređivanja.

# Testiranje digitalnog prijema

Ako koristite uslugu digitalnog emitovanja, možete proveriti kvalitet i jačinu signala za digitalne kanale. Ovo vam omogućava da promenite poziciju antene ili satelitske antene i da je testirate.

- 1 Pritisnite **A** MENU.
- 2 Pritisnite ▲▼◀▶ da biste izabrali [Podešavanje] > [Instaliranje] > [Instal. kanala] > [Digit.: probni prije].
- **3** Pritisnite **OK** ili ► za ulazak u meni.
- 4 Pritisnite ▲▼◀► da biste uneli frekvenciju kanala koji želite da testirate.
- 5 Pritisnite OK da biste potvrdili frekvenciju, a zatim ponovo pritisnite OK da biste potvrdili [Pretraživanje].
- 6 Po završetku postupka izaberite [Memorisanje] da biste memorisali frekvenciju.

#### Napomena

- Ako su kvalitet i jačina signala slabi, promenite poziciju antene ili satelitske antene i zatim ponovo testirajte.
- Ako i dalje imate problema sa prijemom digitalnih kanala, obratite se profesionalnom instalateru.

# 7 Povezivanje uređaja

Ovaj odeljak sadrži informacije o načinu povezivanja raznih uređaja sa različitim priključcima, i predstavlja dopunu primerima navedenim u Vodiču za brzi početak.

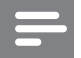

#### Napomena

• Za povezivanje uređaja za televizor se mogu koristiti različiti tipovi priključaka, u zavisnosti od dostupnosti i potrebe.

## Priključak na zadnjoj strani za televizore dijagonale 19-22 inča

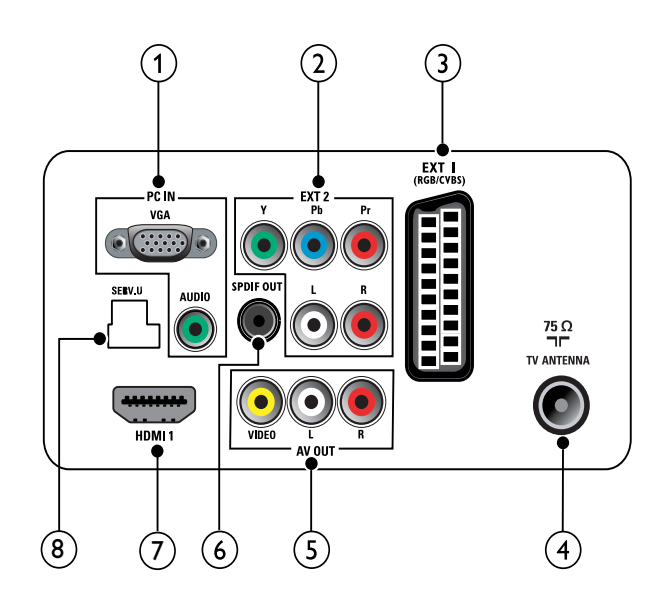

#### 1 PC IN (VGA i AUDIO IN)

Audio i video ulaz za računar.

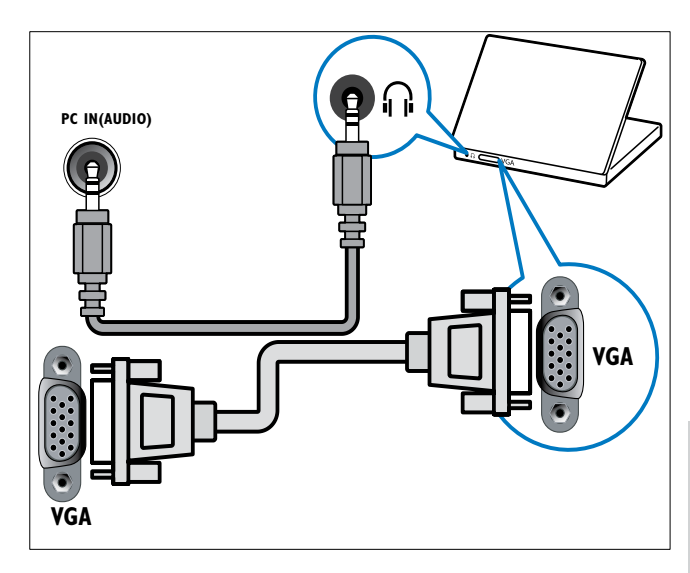

(2) EXT 2 (Y Pb Pr i AUDIO L/R) Analogni audio i video ulaz za analogne ili digitalne uređaje kao što su DVD plejeri ili konzole za igru.

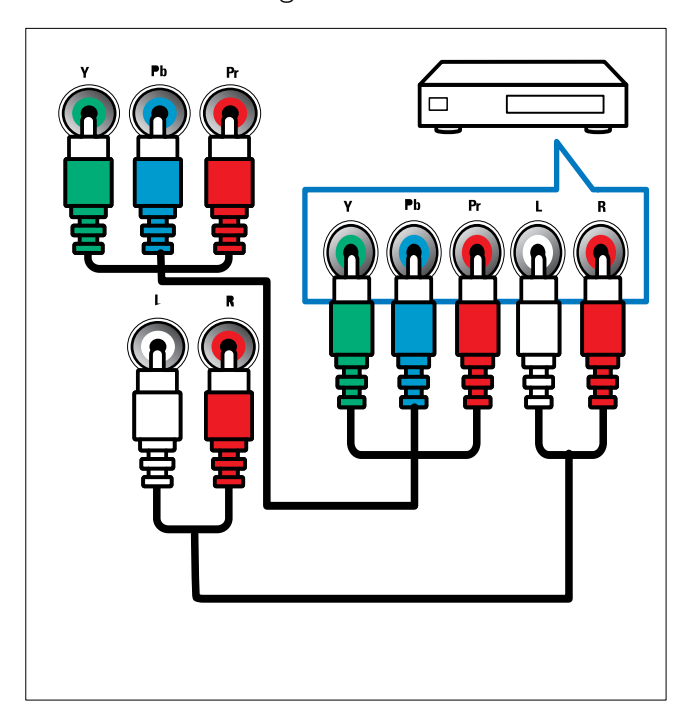

#### 3 EXT 1 (CVBS i RGB)

Analogni audio i video ulaz za analogne ili digitalne uređaje kao što su DVD plejeri ili konzole za igru.

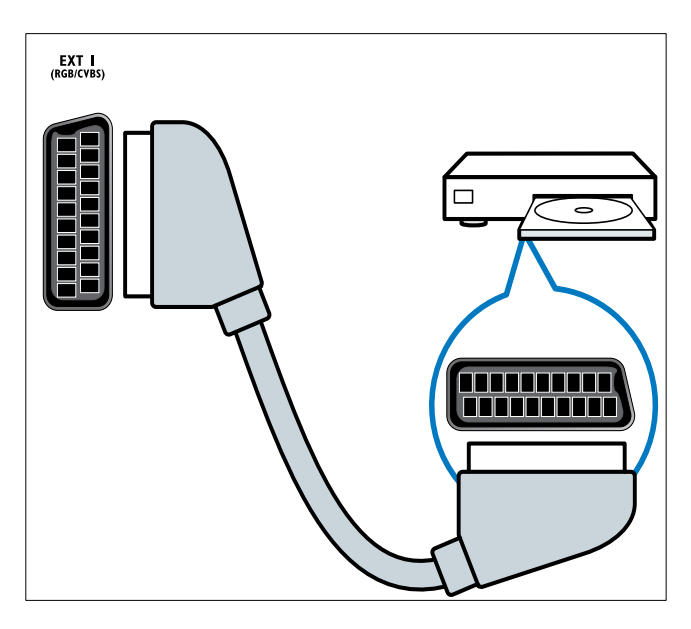

#### (4) TV ANTENNA

Ulaz za antenski, kablovski ili satelitski signal.

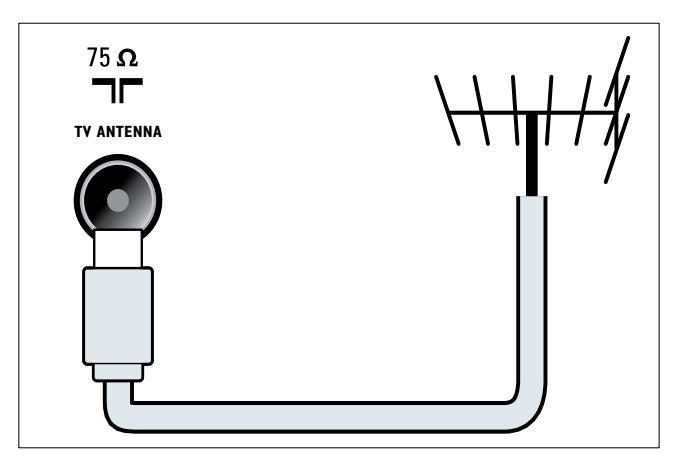

 (5) AV OUT (VIDEO OUT i AUDIO OUT L/R)

> Audio i video izlaz za analogne uređaje kao što je drugi televizor ili uređaj za snimanje.

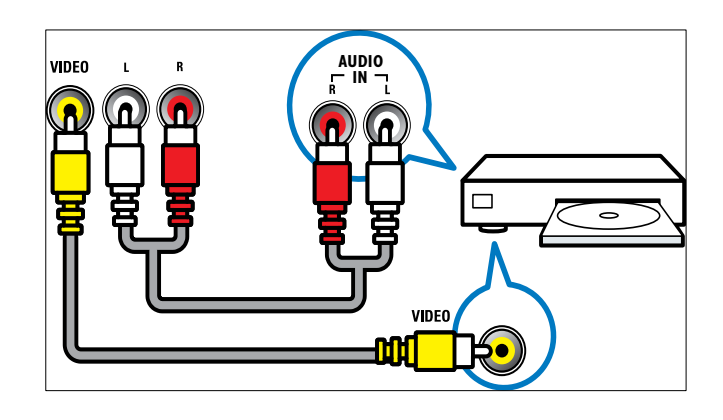

#### 6 SPDIF OUT

Digitalni audio izlaz za kućne bioskope i druge digitalne audio sisteme.

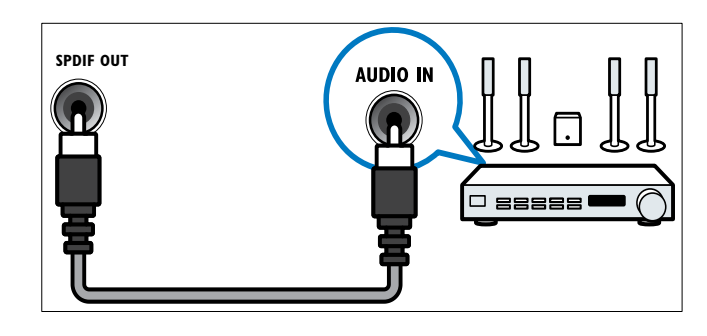

#### 7 HDMI 1

Digitalni audio i video ulaz za uređaje visoke definicije kao što su Blu-ray plejeri.

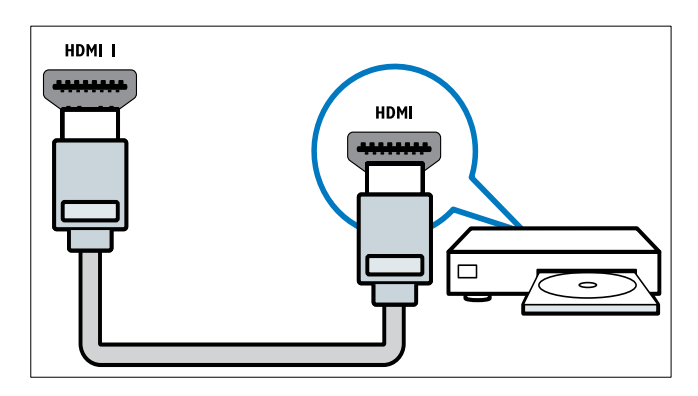

Povezivanje preko DVI ili VGA kabla zahteva dodatni audio kabl (pogledajte 'Priključite računar' na strani 33).

#### 8 SERV. U

Za ažuriranje softvera.

Priključak na zadnjoj strani za televizore dijagonale 26 inča i više

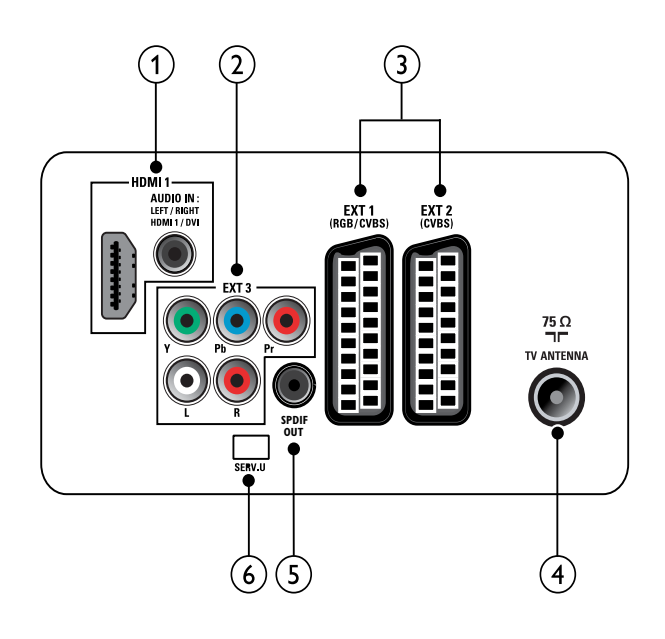

#### 1 HDMI 1 (HDMI i AUDIO IN)

Digitalni audio i video ulaz za uređaje visoke definicije kao što su Blu-ray plejeri.

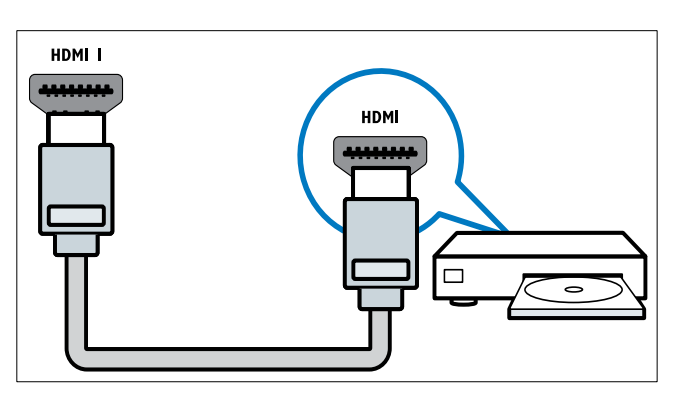

Audio ulaz za uređaje koji zahtevaju zasebnu audio vezu, kao što je računar. Povezivanje preko DVI ili VGA kabla zahteva dodatni audio kabl (pogledajte 'Priključite računar' na strani 33). (2) EXT 3 (Y Pb Pr i AUDIO L/R) Analogni audio i video ulaz za analogne ili digitalne uređaje kao što su DVD plejeri ili konzole za igru.

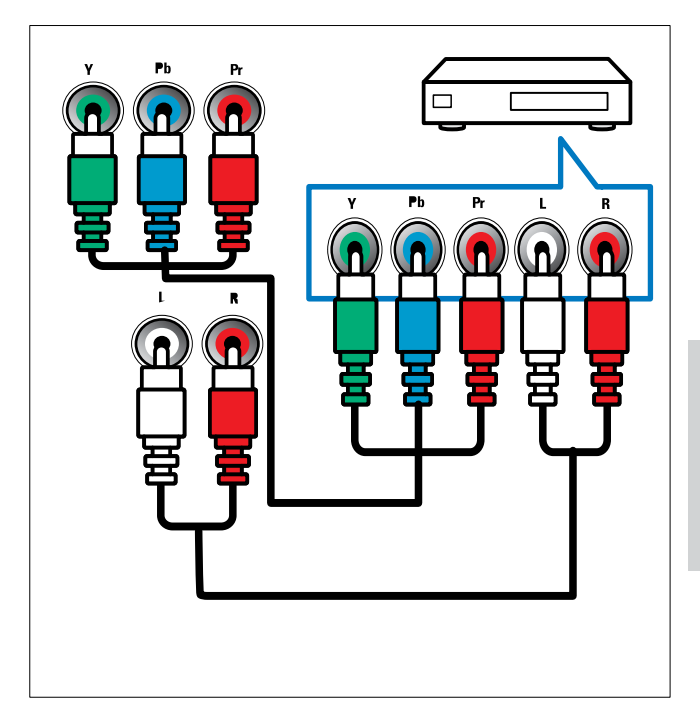

3 EXT 1 (RGB i CVBS)/ EXT 2 (CVBS) Analogni audio i video ulaz za analogne ili digitalne uređaje kao što su DVD plejeri ili konzole za igru. EXT 2 podržava S-Video.

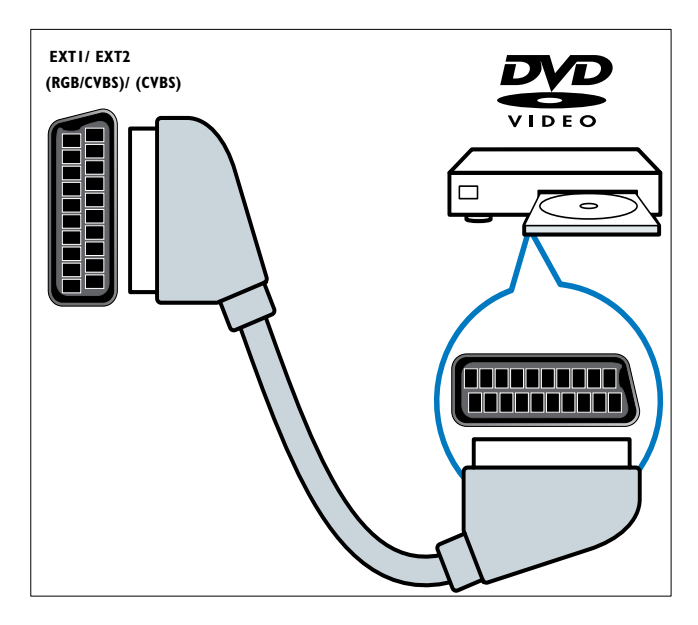

#### (4) TV ANTENNA

Ulaz za antenski, kablovski ili satelitski signal.

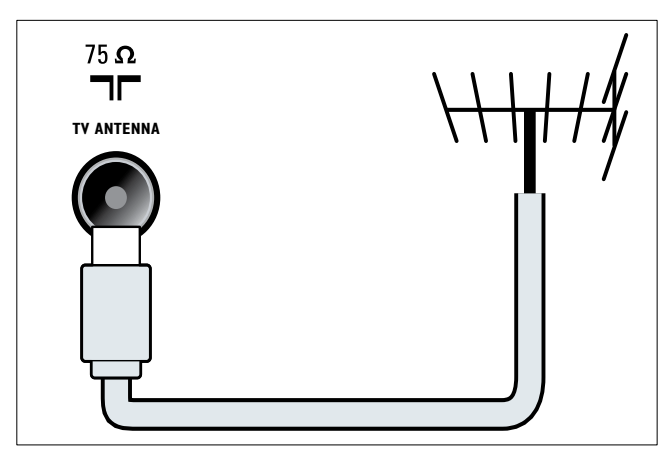

### 5 SPDIF OUT

Digitalni audio izlaz za kućne bioskope i druge digitalne audio sisteme.

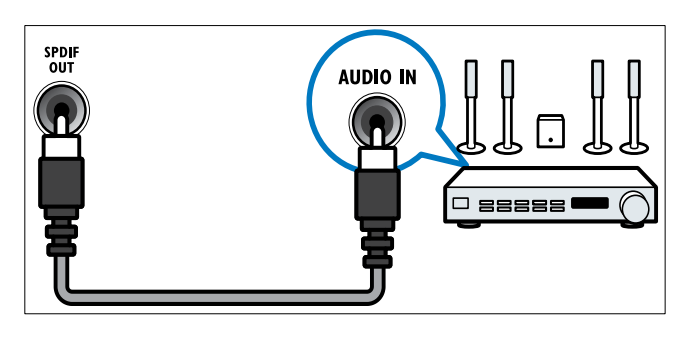

#### 6 SERV. U

Za ažuriranje softvera.

# Bočni priključak

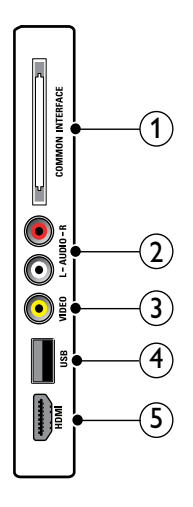

(1) COMMON INTERFACE

Prorez za modul uslovnog pristupa (CAM).

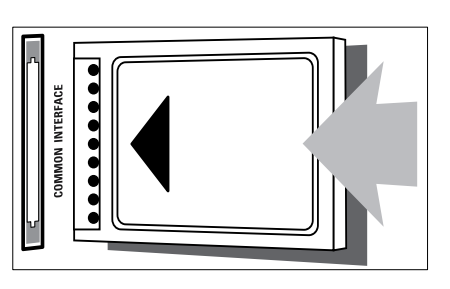

#### 2 AUDIO L/R

Audio ulaz za analogne uređaje priključene na **VIDEO**.

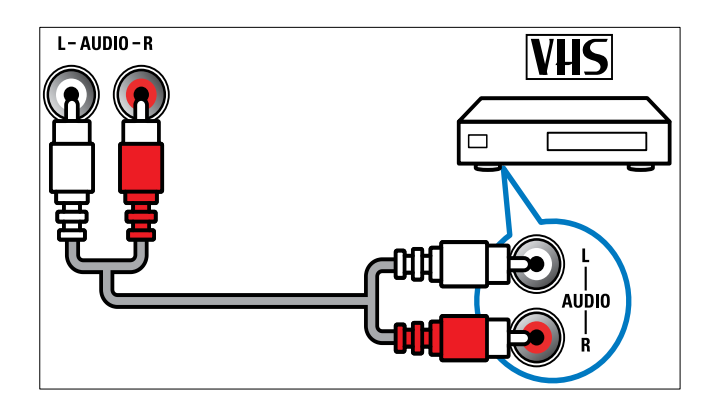

#### 3 VIDEO

Kompozitni video ulaz za analogne uređaje kao što su video rikorderi.

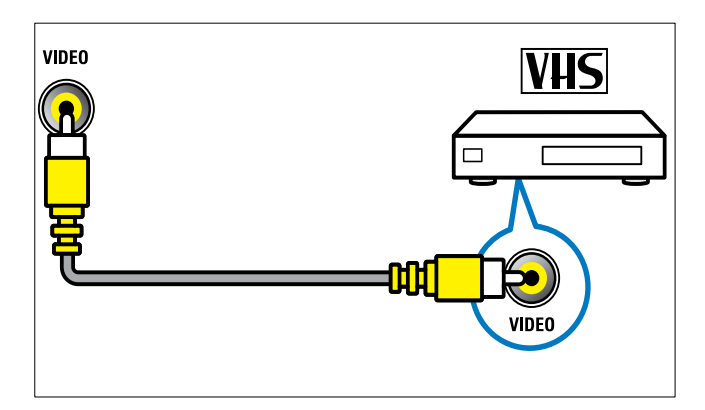

(4) USB

Unos podataka sa USB uređaja za skladištenje.

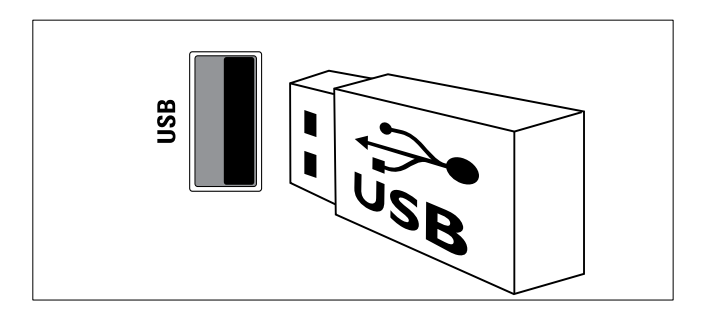

# (5) HDMI (Samo za TV dijagonale 26 inča i više)

Digitalni audio i video ulaz za uređaje visoke definicije kao što su Blu-ray plejeri.

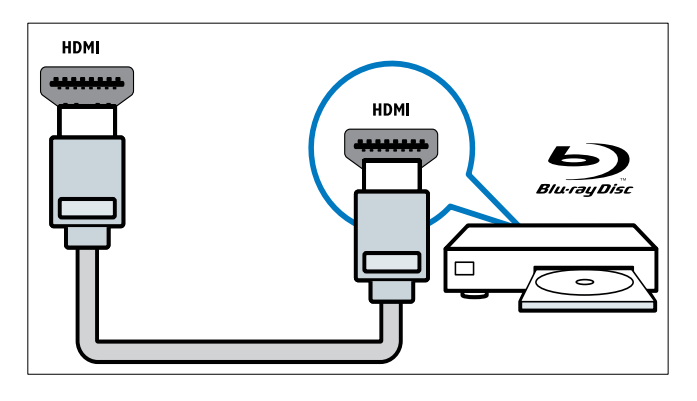

Priključite računar

#### Pre nego što priključite računar na televizor

- Na računaru podesite frekvenciju osvežavanja ekrana na 60Hz.
- Na računaru izaberite jednu od podržanih rezolucija ekrana.

# Priključite računar pomoću jednog od sledećih priključaka:

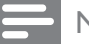

Napomena

• Povezivanje preko DVI ili VGA kabla zahteva dodatni audio kabl.

HDMI kabl

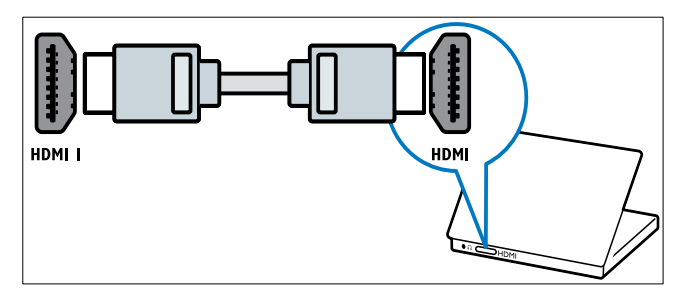

DVI-HDMI kabl

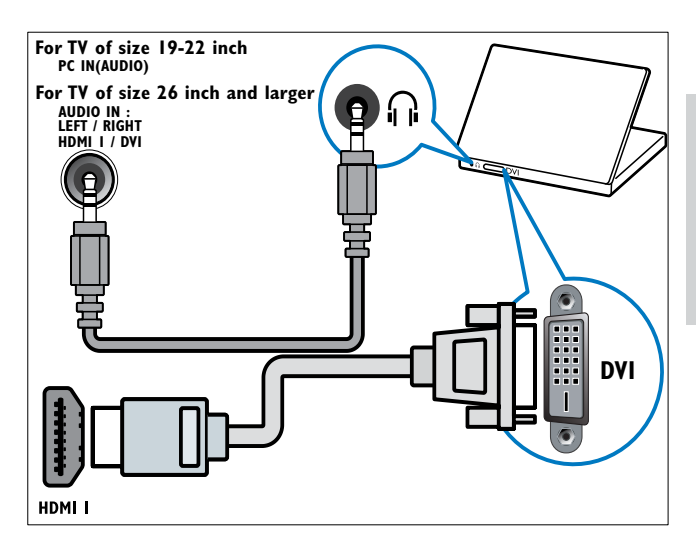

HDMI kabl i HDMI-DVI adapter

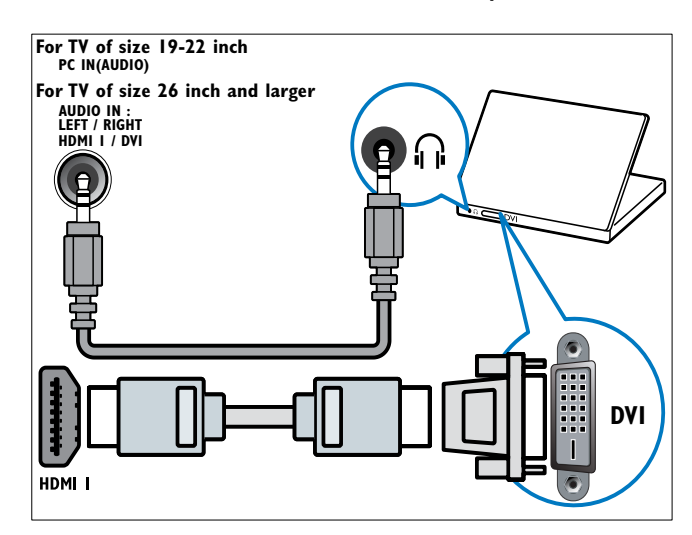

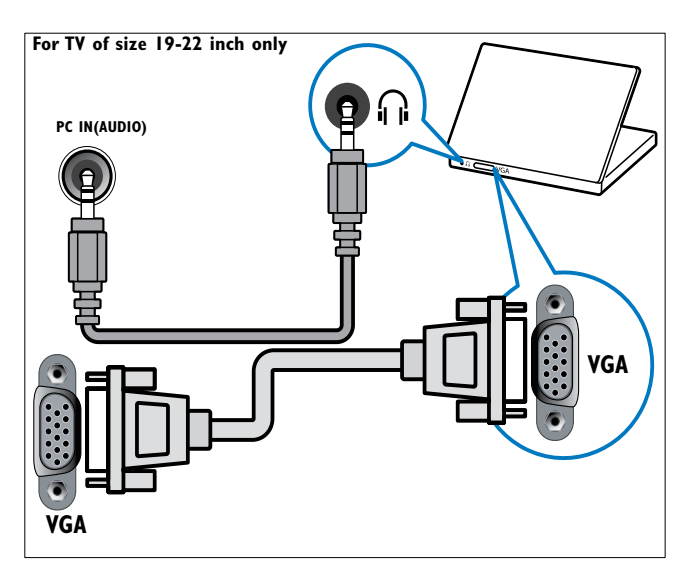

# Korišćenje modula uslovnog pristupa

Modul uslovnog pristupa (CAM) obezbeđuju operateri usluga digitalne televizije za dekodiranje digitalnih TV kanala.

#### Napomena

• Ukoliko je to potrebno, pogledajte dokumentaciju dobijenu od operatera da biste saznali kako da ubacite inteligentnu karticu u modul uslovnog pristupa.

### Ubacivanje i aktiviranje CAM modula

#### Oprez

- Obavezno pratite sledeća uputstva. Pogrešnim priključivanjem CAM uređaja možete oštetiti sam uređaj i televizor.
- 1 Isključite televizor.
- 2 Sledeći uputstva koja su odštampana na CAM modulu, lagano ubacite modul u COMMON INTERFACE na bočnoj strani televizora.

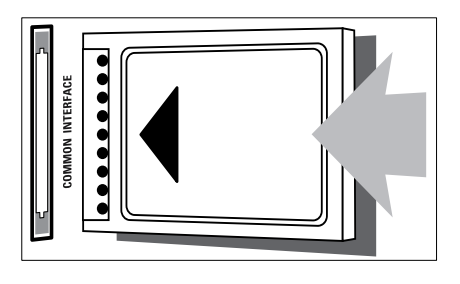

- **3** Gurnite CAM modul do kraja.
- 4 Uključite televizor i sačekajte da se CAM modul aktivira. Ovo može potrajati nekoliko minuta. Ne vadite CAM modul iz proreza dok je u upotrebi — njegovim uklanjanjem biće deaktivirani digitalni servisi.

#### Pristup CAM uslugama

- 2 Pritisnite ▲▼◀► da biste izabrali [Podešavanje] > [Odlike] > [Zajednički interfejs].
  - ➡ Na ekranu će se pojaviti aplikacije koje obezbeđuje operater usluga digitalne televizije.

#### Napomena

• Ova opcija je dostupna samo ako je CAM modul pravilno ubačen i aktiviran.

## Korišćenje funkcije Philips EasyLink

Vaš televizor podržava tehnologiju Philips EasyLink, koja omogućava reprodukciju i odlazak u režim pripravnosti pritiskom na jedan taster između uređaja koji podržavaju ovu tehnologiju.

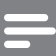

#### Napomena

• Usaglašeni uređaji moraju biti povezani sa televizorom putem HDMI.

### Uključivanje ili isključivanje EasyLink-a

#### Napomena

- Ne uključujte funkciju Philips EasyLink ukoliko ne nameravate da je koristite.
- **1** Pritisnite **MENU**.
- 2 Pritisnite ▲▼◀► da biste izabrali [Podešavanje] > [Instaliranje] > [Preference] > [EasyLink].
- 3 Izaberite [Uključeno] ili [Isključeno].

# Pokretanje reprodukcije jednim dodirom

- 1 Kada omogućite funkciju EasyLink, pritisnite dugme za pokretanje reprodukcije na uređaju.
  - Televizor se automatski prebacuje na odgovarajući izvor.

# Prelazak u režim pripravnosti jednim dodirom

- 1 Pritisnite i držite pritisnutim **ORežim pripravnosti** na daljinskom upravljaču televizora ili uređaja najmanje tri sekunde.
  - Televizor i svi priključeni HDMI uređaji prelaze u režim pripravnosti.

# Korišćenje Kensington brave

Na zadnjoj strani televizora nalazi se Kensington sigurnosni prorez. Sprečite krađu postavljanjem Kensington brave od proreza do nekog fiksiranog predmeta, npr. teškog stola.

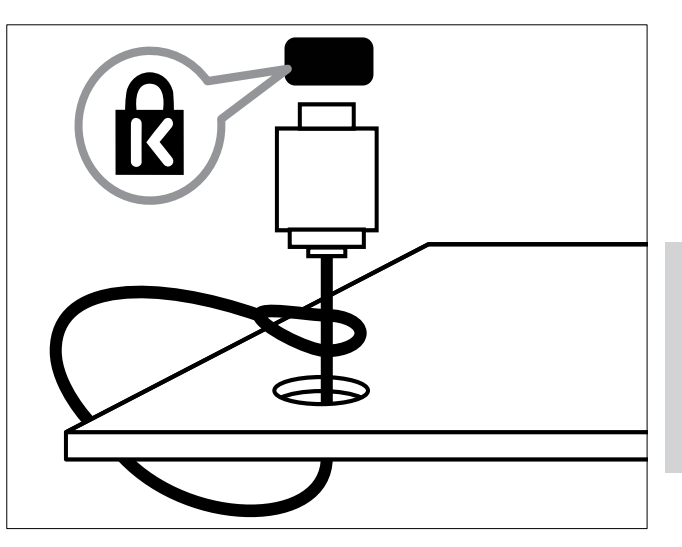

# 8 Informacije o proizvodu

Informacije o proizvodu podložne su izmenama bez prethodne napomene. Za detaljnije informacije o proizvodu, posetite www.philips. com/support.

# Podržane rezolucije ekrana

#### Računarski formati

- Rezolucija frekvencija osvežavanja:
  - 640 × 480 60Hz
  - 800 × 600 60Hz
  - 1024 x 768 60Hz
  - 1280 × 1024 60Hz
  - 1360 x 768 60Hz
  - 1440 × 900 60Hz (samo za puni HD)
  - 1680 × 1050 50Hz (samo za puni HD)
  - Preko HDMI/DVI ulaza

#### Video formati

- Rezolucija frekvencija osvežavanja:
  - 480i 60Hz
  - 480p 60Hz
  - 576i 50Hz
  - 576p 50Hz
  - 720p 50Hz, 60Hz
  - 1080i 50Hz, 60Hz
  - 1080p 24Hz, 25Hz, 30Hz, 50Hz, 60Hz.

# Multimedija

- Podržani uređaj za skladištenje podataka:
   USB (Podržani su jedino uređaji sa sistemima datoteka FAT ili FAT 32)
- Podržani formati multimedijalnih datoteka:
  - Slike: JPEG
  - Audio: MP3

#### Napomena

• Nazivi multimedijalnih datoteka ne smeju biti duži od 128 karaktera.

# Podešivač / Prijem / Prenos

- Antenski ulaz: 75-omski koaksijalni (IEC75)
- DVB: Zemaljski DVB, DVB-T MPEG4 (isključivo kod nekih modela)
- TV sistem: DVB COFDM 2K/8K; PAL I, B/G, D/K; SECAM B/G, D/K, L/L'
- Video reprodukcija: NTSC, SECAM, PAL
- Opsezi prijemnika: Hyperband, S-kanal, UHF, VHF

# Daljinski upravljač

- Tip: PF01E09B
- Baterije: 2 x AAA (tip LR03)

# Energija

- Mrežno napajanje: 220-240V, 50Hz
- Potrošnja u režimu pripravnosti: < 0,3W
- Temperatura okruženja: od 5 do 40 stepeni Celzijusa

# Podržani nosači za televizor

Da biste TV postavili na nosač, kupite nosač za televizor kompanije Philips ili nosač kompatibilan sa VESA standardom. Da biste izbegli oštećivanje kablova i priključaka, obezbedite barem 5,5 centimetara slobodnog prostora iza zadnje strane televizora.

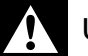

#### Upozorenje

• Pridržavajte se svih uputstava priloženih uz nosač za televizor. Kompanija Koninklijke Philips Electronics N.V. ne snosi odgovornost za nezgode, povrede ili štetu nastalu usled nepravilnog montiranja televizora na zid.

| VESA<br>standard<br>(mm) | Potrebni<br>montažni<br>zavrtnji                                                          |
|--------------------------|-------------------------------------------------------------------------------------------|
| $100 \times 100$         | 4 × M4                                                                                    |
| 100 × 100                | 4 × M4                                                                                    |
| 100 × 200                | 6 x M4                                                                                    |
| 200 × 200                | 4 x M6                                                                                    |
| 400 × 400                | 4 × M6                                                                                    |
|                          | VESA<br>standard<br>(mm)<br>100 × 100<br>100 × 100<br>100 × 200<br>200 × 200<br>400 × 400 |

# 9 Rešavanje problema

Ovaj odeljak sadrži informacije o problemima koji se najčešće pojavljuju i odgovarajućim rešenjima.

## Opšti problemi sa televizorom

#### Televizor neće da se uključi:

- Izvucite kabl napajanja iz utičnice. Sačekajte minut, zatim ga ponovo priključite.
- Uverite se da je kabl napajanja čvrsto priključen.

#### Daljinski upravljač ne radi kako bi trebalo:

- Proverite da li su baterije u daljinskom upravljaču pravilno umetnute, prema položaju +/-.
- Zamenite baterije ako su istrošene ili slabe.
- Očistite daljinski upravljač i sočivo senzora na televizoru.

# Indikator režima pripravnosti na televizoru trepće crvenim svetlom:

 Izvucite kabl napajanja iz utičnice.
 Sačekajte da se TV ohladi pre nego što ponovo priključite kabl napajanja.
 Ukoliko se treptanje ponovi, obratite se Philipsovoj službi za brigu o potrošačima.

#### Zaboravili ste šifru za otključavanje funkcije TV brava

- Unesite '8888'.
- Meni televizora je na pogrešnom jeziku.
- Podesite željeni jezik menija televizora.
- Kada uključujete televizor, isključujete ga ili ga postavljate u režim pripravnosti, iz kućišta se čuju zvuci pucketanja:
- Ne preduzimajte ništa. Ti zvukovi predstavljaju uobičajeno širenje i skupljanje kućišta pri hlađenju i zagrevanju. Ovo ne utiče na performanse.

# Problemi sa TV kanalima

#### Prethodno podešeni kanali se ne pojavljuju i listi kanala:

• Proverite da li je izabrana odgovarajuća lista kanala.

#### Tokom instaliranja nisu pronađeni digitalni kanali:

 Proverite da li TV podržava DVB-T ili DVB-C u vašoj zemlji. Pogledajte listu zemalja na zadnjoj strani televizora.

# Problemi sa slikom

#### Televizor je uključen, ali nema slike:

- Proverite da i je antena ispravno priključena na televizor.
- Proverite da li je na televizor kao izvor priključen pravi uređaj.

#### Ima zvuka, ali nema slike:

• Proverite da li su postavke slike pravilne. Imate slab prijem televizijskog signala sa antene:

- Proverite da i je antena ispravno priključena na televizor.
- Zvučnici, neuzemljeni audio uređaji, neonske svetiljke, visoke zgrade i drugi krupni objekti mogu uticati na kvalitet prijema. Ako je to moguće, pokušajte da popravite kvalitet prijema tako što ćete promeniti usmerenje antene ili tako što ćete odmaknuti druge uređaje od televizora.
- Ako je prijem loš na samo jednom kanalu, izvršite fino podešavanje tog kanala.

#### Slika sa priključenih uređaja je lošeg kvaliteta:

- Proverite da li su uređaji ispravno povezani.
- Proverite da li su postavke slike pravilne.

#### Televizor nije memorisao vaše postavke slike:

 Proverite da li je lokacija televizora podešena na režim Dom. Ovaj režim nudi vam fleksibilnost u vidu menjanja i memorisanja postavki.

# Slika se ne uklapa u ekran, prevelika je ili premala:

- Pokušajte sa drugačijim formatom slike.
  Pozicija slike je neodgovarajuća:
- Slika koju emituju neki uređaji ne popunjava ekran na odgovarajući način. Proverite izlazni signal sa uređaja.

# Problemi sa zvukom

#### Televizor prikazuje sliku, ali nema zvuka:

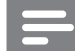

#### Napomena

- Ukoliko nije detektovan audio signal, TV automatski isključuje audio izlaz — ovo ne ukazuje na kvar.
- Proverite da li su svi kablovi ispravno priključeni.
- Uverite se da jačina zvuka nije postavljena na 0.
- Proverite da li je zvuk isključen.

#### Nema slike, a kvalitet zvuka je loš:

- Proverite da li su postavke zvuka pravilne. Ima slike, ali zvuk dolazi iz samo jednog zvučnika:
- Proverite da li je balans zvuka podešen na centar.

### Problemi sa povezivanjem pomoću HDMI priključka

#### Postoje problemi sa HDMI uređajima:

- Imajte u vidu da podrška za HDCP može produžiti vreme koje potrebno da TV prikaže sadržaj sa HDMI uređaja.
- Ukoliko TV ne prepoznaje HDMI uređaj i ne prikazuje sliku, pokušajte sa prebacivanjem izvora sa jednog uređaja na drugi i obrnuto.
- Ukoliko je zvuk isprekidan, proverite da li su postavke izlaza HDMI uređaja pravilne.
- Ako koristite HDMI-na-DVI adapter ili HDMI-na-DVI kabl, proverite da li je još

neki audio kabl priključen na AUDIO L/R ili AUDIO IN (samo mini priključak).

### Problemi sa priključivanjem računara

# Slika sa računara prikazana na televizoru je nestabilna:

- Proverite da li je na računaru izabrana podržana rezolucija i frekvencija osvežavanja.
- Podesite format slike televizora na neskaliran.

### Obratite nam se

Ukoliko niste u stanju da rešite problem, pogledajte najčešće postavljana pitanja o ovom proizvodu na www.philips.com/support. Ukoliko problem ne rešite, obratite se službi kompanije Philips za brigu o potrošačima u svojoj zemlji, prema spisku datom u Dodatku.

#### Upozorenje

 Ne pokušavajte da samostalno popravite proizvod. Ovo može izazvati ozbiljne povrede, nepopravljivu štetu na proizvodu ili garanciju učiniti nevažećom.

#### Napomena

• Zabeležite model i serijski broj svog televizora pre nego što kontaktirate Philips. Ti brojevi odštampani su na zadnjoj strani televizora i na ambalaži.

# 10 Indeks

| Č        |    |
|----------|----|
| časovnik | 19 |

### В

baterije

### D

| daljinski upravljač     |    |
|-------------------------|----|
| pregled                 | 6  |
| tehničke specifikacije  | 36 |
| dečija brava            |    |
| brava za rangiranje     | 18 |
| demo                    | 23 |
| digitalni kanal         |    |
| testiranje prijema      | 28 |
| digitalni radio         | 22 |
| digitalni servisi       |    |
| modul uslovnog pristupa | 34 |
| teletekst               | 13 |
| displej                 |    |
| rezolucija              | 36 |

# Ε

### EasyLink

| 35 |
|----|
| 35 |
| m  |
| 35 |
| 35 |
|    |

# F

| fabričke postavke<br>format slike           | 24       |
|---------------------------------------------|----------|
| promena formata slike<br>rešavanje problema | 12<br>38 |
| <i>,</i> ,                                  |          |

#### **H** HDMI kabl

rešavanje problema

#### 39

I

| instaliranje kanala   |        |
|-----------------------|--------|
| automatski            | 25     |
| manuelno              | 26     |
| Inteligentna kartica  | 34     |
| Inteligentne postavke | 11, 12 |
|                       |        |

#### **J** jač

36

| ačina zvuka |   |
|-------------|---|
| podešavanje | 9 |

# Κ

| kanali             |    |
|--------------------|----|
| instaliraj         |    |
| automatski         | 25 |
| manuelno           | 26 |
| lista favorita     | 14 |
| preimenovanje      | 27 |
| testiranje prijema | 28 |
| Kensington brava   | 35 |
|                    |    |

# L

| lista favorita |    |
|----------------|----|
| izaberi        | 14 |
| postavljanje   | 14 |
| lokacija       | 23 |

# Μ

| meni                                     |     |
|------------------------------------------|-----|
| glavni meni                              | 10  |
| teletekst                                | 13  |
| Modul uslovnog pristupa (Conditional Acc | ess |
| Module / CAM)                            | 34  |
| multimedija                              |     |
| gledanje fotografija                     | 20  |
| slušanje muzike                          | 21  |
| Multimedija                              |     |
| tehničke specifikacije                   | 36  |
| muzika                                   |     |
| digitalni radio                          | 22  |
| USB                                      | 21  |
|                                          |     |

### Ρ

| -                                        |        |
|------------------------------------------|--------|
| podešavanja zvuka                        | 12, 12 |
| Podešavanje slike                        | 10     |
| podupirač                                | 37     |
| pomoć za podešavanja                     | 10     |
| Prebacivanje u režim pripravnosti pritis | kom    |
| na jedan taster                          | 35     |
| prijem                                   | 38     |
| priključci                               |        |
| HDMI                                     |        |
| rešavanje problema                       | 39     |
| kabl mrežnog napajanja                   | 29     |
| rešavanje problema                       | 39     |
| tehničke specifikacije                   | 36     |

# R

# računarski format

| 36 |
|----|
| 18 |
| 35 |
| 38 |
|    |

# S

| 22 |
|----|
|    |
| 15 |
| 14 |
| 38 |
|    |

# Т

| Tabela stranica                    | 14 |
|------------------------------------|----|
| tajmer                             |    |
| režim pripravnosti                 | 16 |
| tajmer za automatsko uključivanje  | 16 |
| tajmer za automatsko isključivanje | 16 |
| tehničke specifikacije             | 36 |
| Teletekst                          |    |
| funkcije                           | 13 |
| podstranice                        | 14 |
| tabela stranica                    | 14 |
| titlovi                            |    |
| jezik                              | 19 |
| na analognom kanalu                | 18 |
| na digitalnom kanalu               | 19 |

#### TV

| isključivanje                      | 8  |
|------------------------------------|----|
| meni                               | 10 |
| menjanje kanala                    | 8  |
| podešavanje jačine zvuka           | 9  |
| rešavanje problema                 | 38 |
| režim pripravnosti                 | 8  |
| softver                            | 22 |
| tehničke specifikacije prijemnika  | 36 |
| uključivanje                       | 8  |
| zaštita ekrana                     | 5  |
| zidni nosač                        | 37 |
| TV brava                           |    |
| zaključavanje kanala               | 18 |
| zaključavanje priključenih uređaja | 17 |
|                                    |    |
|                                    |    |

### U

| ure | đa | iji |
|-----|----|-----|
|     |    |     |

### gledaj

## V

### Video format

| tehničke specifikacije video formata | 36 |
|--------------------------------------|----|
|--------------------------------------|----|

# Ζ

# zaključavanjeKensington35zaštita čovekove okoline5

# Srpski

9

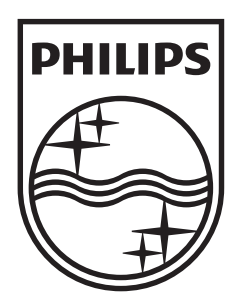

© 2009 Koninklijke Philips Electronics N.V. All rights reserved.